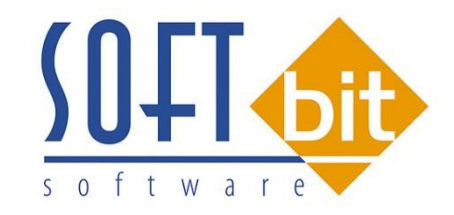

# MANUÁL SQL Ekonom 2017 verze 17.3.1.1.

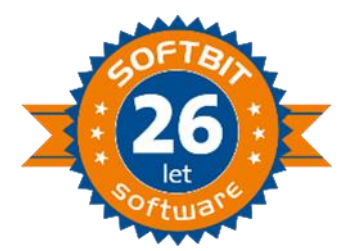

Vážení uživatelé ekonomických a informačních systémů od naší společnosti. Přinášíme Vám novou aktualizaci informačního systému SQL Ekonom ve verzi 17.3.1.1. Obsahem aktualizace jsou následující funkce a úpravy.

# Obsah

| Nastavení                                                                 | 3  |
|---------------------------------------------------------------------------|----|
| Nastavení úlohy                                                           | 3  |
| Nový formát exportu dat Citibank, nastavení češtiny výpisu                | 4  |
| Změna barvy řádku pořizovače dle připojené firmy                          | 5  |
| Účetnictví                                                                | 5  |
| Účtová osnova                                                             | 5  |
| Řádky pro finanční výkazy                                                 | 6  |
| Přeskoky                                                                  | 7  |
| Výkaz hospodaření dle závodů a zakázek                                    | 8  |
| Finanční výkazy rozvaha a výkaz zisku a ztráty pro neziskové organizace   | 9  |
| Finanční výkazy rozvaha a výkaz zisku a ztráty pro hospodářské organizace | 11 |
| Dodavatelské faktury                                                      | 11 |
| Kniha daňové                                                              | 11 |
| Odběratelské faktury                                                      | 12 |
| Číselník řad odběratelských faktur                                        | 12 |
| Kniha daňové                                                              | 13 |
| Banka                                                                     | 16 |
| Platební kalendář                                                         | 16 |
| Pokladna                                                                  | 17 |
| Číselník pokladen                                                         |    |
| Pokladní kniha                                                            |    |
| EET                                                                       | 19 |
| Nové kontroly neodeslaných dokladů                                        | 19 |
| Tisk dokladů v prodeji a rezervacích s EET – kontrola vygenerování EET    | 20 |
| Sklad                                                                     | 20 |
| Přepočty při importu z ISDOC                                              | 20 |
| Komunikace s Dotykačkou                                                   | 21 |
| Prodej                                                                    |    |
| Nastavení symbolů bez evidence EET                                        | 22 |
| Zkratková klávesa pro odeslání EET bez náhledu                            | 22 |
| Nový způsob plateb kartou                                                 | 22 |

| Platby faktur z prodeje          |    |
|----------------------------------|----|
| Odbyt                            | 23 |
| Rezervace s cenou v měně i s DPH | 23 |
| Evidence strojů                  | 25 |

# Nastavení

## Nastavení úlohy

V nastavení úlohy, záložce účetnictví je nový údaj u kolonky Rozvaha pro zaokrouhlení výkazů. Nová kolonka má náplň A-aktiva/P-pasiva. Podle tohoto údaje je možné nastavit řádek pro zaokrouhlení výkazu na stranu pasiv nebo aktiv. Původní verze umožňovala nastavení řádku pro zaokrouhlení pouze pro aktiva. Po instalaci nové verze údaj implicitně naplníme hodnotou A.

| See Nastavení zpracovávané firmy                                                                                                    |                                                                                                    |                                                                               |                  | — D ×                                                                                                    |
|----------------------------------------------------------------------------------------------------|----------------------------------------------------------------------------------------------------|-------------------------------------------------------------------------------|------------------|----------------------------------------------------------------------------------------------------|
| 🗸 QK 🗶 Konec 🔺 🖌 🗶 😋 🔤 Práva uživatelů                                                                                                    | <table-of-contents> Nastavení COM <u>p</u>ortů</table-of-contents>                                                                                   | <u> ∕}∆ S</u> íla hese                                                        | I                |                                                                                                    |
| Globální Tisk připojení Účetnictví EET Adresář Došléf. Bank                                                                                                    | a Pokladna Vydané f. Maj                                                                                                    | jetek Sklad Pro                                                               | dej Odbyt Zálohy | Automatické akce Elektronická komun                                                                                                    |
| Účetnictví Koeficient DPH Procento daně z příjmu                                                                                                    |                                                                                                    |                                                                               |                  |                                                                                                    |
| Druh plánu (R-roční,M-měsíční) R v Kč (A/N) N<br>Typ plátce dph (M-měsíční,C-čtvrtietní) M<br>Hlavní řada dokladů pro vystavení ze stál. dokladu<br>10 odpisy majetku v<br>Přepínače                                                                                                    | Daňové přiznání<br>Název finančního úřadu F<br>Fyzická osoba - příjmení F<br>Fyzická osoba - jméno J<br>Hlavní-převažující činnost                   | Ú Kostelec n. Orl.<br>říjmení<br>méno                                         | titul            | Účetní závěrka<br>Poč.účet rozvažný <b>702000</b><br>Kon.účet rozvažný <b>701000</b><br>Účet zisku a ztráty <b>710000</b><br>HV ve schval.říz. <b>431000</b>                                                                                                    |
| U nákladových a výnosových účtů povinně zadávat středisko<br>Import účetního dokladu z externí úlohy - řada dokladů<br>g všeobecné doklady                                                                                                    | Osoba oprávněná k podpisu<br>Osoba oprávněná k podpisu                                                                                               | ı-jméno Jan<br>ı-příjmení Nové                                                | ık               | řadky pro zaok ouhlení výkazů<br>Rozvaha A 2114 107<br>Hv dle drunu A2 9                                                                                                    |
| Doplňovat nuly (účet středisko, zakázka) při účtování (A/N) ?       N         Zobrazit při pořízení účetních dokladů kód účtování (A/N) ?       N         Kontrolovat vyplnění souvztažného účtu u dokladů (A/N) ?       N         Pořízovat v účetních dokladech prvotní doklad (A/N) ?       N         Účet pro zobrazení rozpuštěné režie v zakázkách       Image: Comparison of the středisek (nebo nic)         Rozpouštět zakázky jednou ročně (roční koeficient)?       N         Hospodářská činnost dle středisek ?       A | Postavení vzhledem k právni<br>Kraj Králov<br>Stát České<br>Územní pracov.FÚ Kostel<br>Kontaktní pracovník - státní sp<br>Jméno<br>E-mail<br>Telefon | ické osobě (Pově<br>/éhradecký kraj<br>à republika<br>lec nad Orlicí<br>oráva | řená osoba       | HV dle účelu 5<br>Zobrazit zakázky (A/N) ? A<br>Zobrazit obch.případ (A/N) ? A<br>Typ činnosti dle účtové osnovy (U)<br>nebo dle středisek (A/N) ? S<br>Doplnit datum účtování dle<br>data vystavení (A/N) ? A<br>Opakovat datum ? (A/N) N<br>Zobrazit obchodního partnera v |
| Firma používá výkaznictví PAP?                                                                                                    |                                                                                                    |                                                                               |                  | úč.dokladech (A/N) ?                                                                                                    |

Obrázek : Nastavení úlohy

V nastavení úlohy je nově také možné zapsat formu úhrady pro platby kartou. Systém SQL ekonom nyní umožňuje v prodeji vystavovat doklady placené kartou jako příjmové pokladní doklady do speciální pokladní knihy. Tím se zjednoduší evidence vydaných faktury, kde dosud doklady na platbu kartou zůstávali v saldokontu. Pokud však chcete používat původní způsob přes vydané faktury je to možné i nadále. Bližší informace v popisu modulu prodeje.

#### Nový formát exportu dat Citibank, nastavení češtiny výpisu

Dle informací od Citibank bude v nejbližší době změněn způsob komunikace příkazů a výpisů. SQL ekonom tedy nyní nabízí nový formát "Citibank nový", který by měl být generován podle dodaných popisů. Dané popisy od Citibank jsou však nejednoznačné, tedy je možné, že po instalaci nového bankovnictví tento formát bude muset být ještě dolaďován.

Další možností je i změna kódování českých znaků u výpisů z banky. V současné době se vyskytnul problém, že některé banky u formátu Gemini začali používat jiné kódování českých znaků. Proto jsme do nastavení komunikace přidali možnost změnění kódování výpisů. Pokud tedy budete mít problém s popisem operace ve výpisech, pak zkuste v tomto místě změnit kódování. Na výběr je nyní kódování Win1250, UTF8, případně historický Latin II, tedy stránka DOS852.

| So: Nastave        | ní zpracovávané firmy                   |                                           |                                             |                                 |                                       |                       |                  |                              |                       |                  |
|--------------------|-----------------------------------------|-------------------------------------------|---------------------------------------------|---------------------------------|---------------------------------------|-----------------------|------------------|------------------------------|-----------------------|------------------|
| ✓ <u>о</u> к       | 🗙 Konec 🔺 🖌 🗙 🔇                         | Práva uživatelů                           | <table-of-contents> Nas</table-of-contents> | tavení COM <u>p</u> ortů        | <u>∕A</u> <u>S</u> íla hesel          |                       |                  |                              |                       |                  |
| <u>G</u> lobální 1 | íisk, připojení Úč <u>e</u> tnictví EET | <u>A</u> dresář <u>D</u> ošlé f. <u>B</u> | anka Po <u>k</u> la                         | adna <u>V</u> ydané f. <u>M</u> | lajetek <u>S</u> klad P <u>r</u> odej | Odbyt ⊒álohy Autom    | atické akce Elel | ktronická komunikace Doprava | a Zemědělství         |                  |
| Hlavní K           | omunikace s bankou                      |                                           |                                             |                                 |                                       |                       |                  |                              |                       | $\frown$         |
| │ Kód bar          | iky Název banky                         | Číslo výpisu dle banky?                   | Formát                                      | Název formátu                   | Složka pro příkazy                    | Název souboru příkazu | Složka výpisů    | Číslovat od účetního souboru | ld klienta (EDI BEST) | Čeština výpisu 🔥 |
| 0100               | Komerční banka "a.s.                    | A                                         | CITI_NEW                                    | Citibank nový 🗸                 | d:\projekty\kb                        |                       | d:\projekty\kb   | 1                            |                       | bez změny        |
| 0200               | VÚB BANKA, a.s. Slovensko               | N                                         | GEMINI4                                     | Formát ABO KB                   | d:\projekty\unicredit                 |                       | c:\vub           | 1                            |                       | UTF8             |
|                    |                                         |                                           |                                             | Format CFD                      |                                       |                       |                  |                              |                       | -                |
|                    |                                         |                                           | L                                           | Citibank nový                   |                                       |                       |                  |                              |                       |                  |
|                    |                                         |                                           |                                             | Formát Gemini                   |                                       |                       |                  |                              |                       |                  |
|                    |                                         |                                           |                                             | Formát Gemini 4                 |                                       |                       |                  |                              |                       |                  |
|                    |                                         |                                           |                                             | Format WTSE                     | 1                                     |                       |                  |                              |                       |                  |

#### Změna barvy řádku pořizovače dle připojené firmy

V nastavení úlohy je změna barvy řádku nyní platná pouze pro aktuální firmu. Tedy u firem používajících více databází je nyní možné si alespoň tímto drobným způsobem změnit barvu řádku v pořizovači pro každou firmu zvlášť.

| Sate Nastavení zpracovávané firmy                                                                                                    |                                                                                                    |                     |  |  |  |  |  |  |  |  |
|----------------------------------------------------------------------------------------------------|----------------------------------------------------------------------------------------------------|---------------------|--|--|--|--|--|--|--|--|
| 🗸 🖳 K Konec : 🔺 🗹 🗙 🥐                                                                                                    | Práva uživatelů 🛛 👯 Nastavení COM <u>p</u> ortů                                                                           | <u> S</u> íla hesel |  |  |  |  |  |  |  |  |
| <u>G</u> lobální Tisk, připojení Úč <u>e</u> tnictví EET <u>A</u> dresář <u>D</u> ošlé f. <u>B</u> anka Po <u>k</u> ladna <u>V</u> ydané f. <u>M</u> ajetek <u>S</u> klad P <u>r</u> odej O |                                                                                                    |                     |  |  |  |  |  |  |  |  |
| Nastavení tisku (pro aktuální počítač)<br>Tiskárna                                                                                                    | Mailovaní (tento počítač)<br>Mailovat pomocí Office Outlooku? (pokud není vypl                                            | Iněno dále) 🗹       |  |  |  |  |  |  |  |  |
| Znakový tisk v češtině<br>Nedefinováno ~<br>Tiskárna PDF (PDFCreator]                                                                                                    | SMTP server (pokud je vyplněno bude se<br>posílat přímo bez pomocí poštovního programu)<br>Port pro odesílanou poštu (25) |                     |  |  |  |  |  |  |  |  |
| PDFCreator  V Tiskárna čárového kódu V                                                                                                    | Uživatel pro přihlášení (pokud je nutný) stamont Heslo pro přihlášení (pokud je nutné)                                    |                     |  |  |  |  |  |  |  |  |
| Nactavaní slutvíhríh z čůsě<br>Aktuální řádek v pořizovači Barva<br>Velikost rontu dle systemu<br>Automaticky zobrazit strom menu                                                           | Nastavení proxy připojení (globální pro všechny)<br>Server<br>Port<br>Uživatelské jméno<br>Heslo                          |                     |  |  |  |  |  |  |  |  |

# Účetnictví

#### Účtová osnova

V číselníku účtové osnovy je doplněna nová kontrolní sestava pro správnost nastavených řádků pro finanční výkazy hospodářských a příspěvkových organizací.

Kontrolní sestava navazuje na nový číselník řádků výkazů, který je uložen v nabídce účetnictví, číselníky.

| 🐏 Účtová osnova - nastavené období 2017 📃 📃 💌                                                           |                                                                                                    |           |                                |                                         |            |                  |              |                                       |  |  |
|----------------------------------------------------------------------------------------------------|----------------------------------------------------------------------------------------------------|-----------|--------------------------------|-----------------------------------------|------------|------------------|--------------|---------------------------------------|--|--|
|                                                                                                    |                                                                                                    |           |                                |                                         |            |                  | L            |                                       |  |  |
| And Vouse : The M B Blead                                                                               |                                                                                                    |           |                                |                                         |            |                  |              |                                       |  |  |
| 😨 Předitk – Číselník účtové osnovy - kontrola řádky výkazy 🗸 🖳 🖛 🖏 Akce 💿 všechny 🔿 aktivní 🔿 neaktivní |                                                                                                    |           |                                |                                         |            |                  |              |                                       |  |  |
|                                                                                                    |                                                                                                    |           |                                |                                         |            |                  |              |                                       |  |  |
| Hlavní úda                                                                                              | Hlavní údaje Poznámka Cash Flow HO Dopňující údaje Cash FLVýber sestavu pro tísk <sub>Intury</sub> Výkazy PO Obsah inventury |           |                                |                                         |            |                  |              |                                       |  |  |
| (12-)                                                                                                   | 011000                                                                                                    |           | K(1) (100)                     |                                         | od         | 2016 d           | o 2015/NO    |                                       |  |  |
| UCEL                                                                                                    | 011000                                                                                                    |           | Kod strany (M,D,D)             | Řádek vh dle druhu                      |            |                  | 0            |                                       |  |  |
| Název úči                                                                                               | tu Zřizovací výdaje                                                                                                    |           | Základ pro daň z příjmu        | (A/N) N Řádek vh dle účelu              |            | A A/P            | 0            |                                       |  |  |
| Cizí účet                                                                                               | 011000                                                                                                    |           | Califa (A.A.D                  | N Řádek rozvaba/Kor                     |            | BI1              | 5            |                                       |  |  |
| Cizí název                                                                                              | vúčtu Zrizovaci vydaje                                                                                                    |           | Saldo (A/N)                    | Vilastof kanitál                        |            |                  |              |                                       |  |  |
|                                                                                                    | ,                                                                                                    |           | Typ účtu (A/P/V/N)             |                                         |            |                  |              |                                       |  |  |
| Středisko                                                                                               | 0 pro finanční účtu                                                                                                    |           | Llvádět stř. /zakázku (A/      | N A I I I I I I I I I I I I I I I I I I |            |                  | н            |                                       |  |  |
| 7-1-4-1                                                                                                 |                                                                                                    |           |                                | Aktivní (A/N)                           |            |                  | N            |                                       |  |  |
| Zakazka                                                                                                 |                                                                                                    |           | Účet řádného DPH (A/N          | <ol> <li>N Osvobozené od dpł</li> </ol> | (A/N)      |                  | Ν            |                                       |  |  |
|                                                                                                    | <b>1</b> 17 77.                                                                                                    |           |                                |                                         | 0) D 1     |                  | B15 7 2 2    | 4 15 M R D 11 4 12                    |  |  |
| Ucet                                                                                                    | Nazev uctu                                                                                                    | Lizi ucet | Lizi nazev učtu                | Kod strany (M,D                         | UJ Pro dan | e (A/N) Saldo (A | VNJ Typ uctu | A A A A A A A A A A A A A A A A A A A |  |  |
| 010000                                                                                                  | Neidentirikovano<br>Dlauhadahú nahmatnú majatak                                                                              | 000000    |                                | 0                                       | IN N       | N                | A<br>        | A                                     |  |  |
| ► 011000                                                                                                | Zřízovací vídaje                                                                                                    | 011000    | Zrizovaci vudaje               | 0                                       | N          | N                | Δ            | Δ                                     |  |  |
| 012000                                                                                                  | Nehmotné výsledku výzk, a výv.                                                                                               | 012000    | Nehmotne vusledku vuzk, obd.c. | 0                                       | N          | N                | A            | A                                     |  |  |
| 013100                                                                                                  | Software                                                                                                    | 013000    | Software                       | 0                                       | N          | N                | A            | A                                     |  |  |
| 013200                                                                                                  | Studie implementace Business                                                                                                 | 013200    |                                | 0                                       | N          | N                | A            | N                                     |  |  |
| 013700                                                                                                  | Drobný dlouhodobý nehm.majetek                                                                                               | 018000    | Drobny nehmot investicni maj.  | 0                                       | N          | N                | A            | A                                     |  |  |
| 021100                                                                                                  | Stavby                                                                                                    | 021000    | Budovy,haly a stavby           | 0                                       | N          | N                | A            | A                                     |  |  |
| 021200                                                                                                  | Stavby včetně rozvodných                                                                                                    | 000000    |                                | 0                                       | N          | N                | A            | A                                     |  |  |
| 022200                                                                                                  | Pracovní stroje a zařízení                                                                                                   | 000000    |                                | 0                                       | N          | N                | A            | A                                     |  |  |
| 022300                                                                                                  | UV lampy pronájem                                                                                                    | 022300    | UV lampy pronájem              | 0                                       | N          | N                | A            | N                                     |  |  |
| 022400                                                                                                  | Dopravní prostředky                                                                                                    | 000000    |                                | 0                                       | N          | N                | A            | A                                     |  |  |
| 022700                                                                                                  | DDHM od 3tis40tis.Kč (DKP)                                                                                                   | 000000    |                                | 0                                       | N          | N                | A            | A                                     |  |  |
| 029000                                                                                                  | Ustatní dlouhodobý hmot.maj.                                                                                                 | 029000    | Ostatni hmotny invest.majetek  | 0                                       | N          | N                | A            | A                                     |  |  |
| 031000                                                                                                  | Pozemky                                                                                                    | 031000    | Pozemky                        | 0                                       | N          | N                | A            | A                                     |  |  |
| 041100                                                                                                  | ∠rizovaci výdaje                                                                                                    | 000000    |                                | U                                       | N          | N                | A            | A 🗸                                   |  |  |
| <                                                                                                    |                                                                                                    |           |                                |                                         |            |                  |              | >                                     |  |  |
| Účty Po                                                                                                 | hyby PAP                                                                                                    |           |                                |                                         |            |                  |              |                                       |  |  |
| Třídění:                                                                                                |                                                                                                    |           | Podmínky:                      |                                         |            |                  |              | 3                                     |  |  |

Obrázek : Účtová osnova – kontrolní sestava pro nastavení řádků finanční výkazy

Sestava zobrazuje veškeré účty, u kterých je nastaven nesprávný kód řádků pro finanční výkazy a to jak pro rozvahu, tak i pro výkaz zisku a ztráty.

Naplnění kontrolního číselníku je dodáváno naší společností a uživatel jej nemusí měnit.

#### Řádky pro finanční výkazy

Číselník řádků pro finanční výkazy obsahuje platné nastavení řádků pro finanční výkazy hospodářských i příspěvkových organizací. Náplň číselníku je dodávána naší společností současně s novou verzí programu. Náplň číselníku navazuje na kontrolní sestavu v účtové osnově.

| 🗸 <u>O</u> K 🛛 🗶 Kor | nec 🥐 <u>F</u> iltr 🐰 | <u>na H</u> ledej |                | Předtisk 01. Řádky fi | nanční výkazy | ~ |
|----------------------|-----------------------|-------------------|----------------|-----------------------|---------------|---|
|                      | + = 🔺 🗸               | × 🥲               | ];             | 1                     |               |   |
| Účetní rok Typ o     | ganizace Typ účtu     | u Řádek rozvaha   | Řádek výkaz HV | Řádek rozvaha aktiva  | Název řádku   |   |
| 2017 H               | P                     | CII87             |                |                       |               |   |
| 2017 H               | P                     | D1                |                |                       |               |   |
| 2017 H               | P                     | D2                |                |                       |               |   |
| 2017 H               | V                     |                   | A1             |                       |               |   |
| 2017 H               | V                     |                   | A2             |                       |               |   |
| 2017 H               | V                     |                   | A3             |                       |               |   |
| 2017 H               | V                     |                   | В              |                       |               |   |
| 2017 H               | V                     |                   | С              |                       |               |   |
| 2017 H               | V                     |                   | D1             |                       |               |   |
| 2017 H               | V                     |                   | D21            |                       |               |   |
| 2017 H               | V                     |                   | D22            |                       |               |   |
| 2017 H               | V                     |                   | E11            |                       |               |   |
| 2017 H               | V                     |                   | E12            |                       |               |   |
| 2017 H               | V                     |                   | E2             |                       |               |   |
| 2017 H               | V                     |                   | E3             |                       |               |   |
| 2017 H               | V                     |                   | F1             |                       |               |   |
| 2017 H               | V                     |                   | F2             |                       |               |   |
| 2017 H               | V                     |                   | F3             |                       |               |   |
| 2017 H               | V V                   |                   | F4             |                       |               |   |
| 2017 H               | V                     |                   | F5             |                       |               |   |
| 2017 H               | V                     |                   | ы<br>          |                       |               |   |
| 2017 H               | V                     |                   | H              |                       |               |   |
| 2017 H               | V                     |                   | 1              |                       |               |   |
| 2017 H<br>2017 U     | V                     |                   | 10             |                       |               |   |
| 2017 1               | v<br>v                |                   | 52<br>K        |                       |               |   |
| 2017 H               | v                     |                   | 11             |                       |               |   |
| 2017 H               | v<br>V                |                   | 12             |                       |               |   |
| 2011 11              | ¥.                    |                   |                |                       |               | ~ |

Obrázek : Řádky finanční výkazy

## Přeskoky

Formulář přeskoků je nově doplněn o nový údaj variabilní symbol v modulu pokladna, na který je možné nastavit přeskok.

| Se Přeskoky - účetni     | ctví                                       |                                          |         |                                                        |
|--------------------------|--------------------------------------------|------------------------------------------|---------|--------------------------------------------------------|
| V <u>D</u> K 🗶 Konec     | <b>?</b> <u>F</u> iltr <u>₽    H</u> ledej | 🗐 <u>P</u> ředtisk                       | × 💾 🕶   |                                                        |
| I4 4 Þ ÞI 🕈              | = 🔺 🗸 🤇                                    |                                          |         |                                                        |
| Účetnictví Došlé faktury | Vystavené faktury Banka                    | Pokladna Všeob.daň.doklady               | Doprava |                                                        |
| Přeskok (A/N)            |                                            |                                          |         |                                                        |
| Rozpis dokladu           | A                                          |                                          |         |                                                        |
| Datum dph                | A                                          |                                          |         |                                                        |
| Účetní rok               | A                                          |                                          |         |                                                        |
| Druh odpočtu             | A                                          |                                          |         |                                                        |
| EET                      | A                                          |                                          |         |                                                        |
| Pracovník                | A                                          |                                          |         |                                                        |
| Variabilní symbol        | A                                          |                                          |         |                                                        |
| <u> </u>                 |                                            |                                          |         |                                                        |
|                          |                                            |                                          |         |                                                        |
|                          |                                            |                                          |         |                                                        |
|                          |                                            |                                          |         |                                                        |
|                          |                                            |                                          |         |                                                        |
|                          |                                            |                                          |         |                                                        |
|                          |                                            |                                          |         |                                                        |
|                          |                                            |                                          |         |                                                        |
|                          |                                            |                                          |         |                                                        |
| Dahar ákka árá Úkara     | anti Davah ata XIX (atau ata 🍎 - 4)        | - de XIZ Celubrari Herri Diebarri modern |         | 11 Saturi anto Manatantari annota el Dauto Stara de Co |
| A A                      | A A                                        | A A                                      | A A A   | A A A A                                                |
|                          |                                            |                                          |         |                                                        |
| <                        |                                            |                                          |         | >                                                      |
| Třídění:                 |                                            | Podmísku                                 |         |                                                        |
| THOUSE IN                |                                            | Fourin/Ky;                               |         | 1                                                      |

Obrázek : Přeskoky

## Výkaz hospodaření dle závodů a zakázek

V nabídce účetnictví, výstupy, tiskové sestavy, výkaz hospodaření dle středisek a zakázek je nově doplněna sestava Výkaz hospodaření dle závodů a zakázek.

|                                                              |                                                                                                    | )I) VC                                                                                                    | erze 17.3.                                                                                  | 1.1.                                                                                                    |                                                             |                                                             |                                                                                                    |                                                                                  |
|--------------------------------------------------------------|----------------------------------------------------------------------------------------------------|----------------------------------------------------------------------------------------------------|---------------------------------------------------------------------------------------------|----------------------------------------------------------------------------------------------------|-------------------------------------------------------------|-------------------------------------------------------------|----------------------------------------------------------------------------------------------------|----------------------------------------------------------------------------------|
| Výkaz hosp                                                   | odaření dle                                                                                                    | středis                                                                                                    | ek a zakáze                                                                                 | k - nastavené obdo                                                                                                    | obí 2017 / 12                                               | E                                                           |                                                                                                    |                                                                                  |
| 🗸 ŪK 🗡 I                                                     | Conec ? <u>F</u> iltr                                                                                                    | 2 <u>p</u> 1                                                                                                    | <u>iledel</u>                                                                               | Predtisk OZ. Vykaz                                                                                                    | HV dle závodů a zakázek<br>HV dle závodů a zakázek          |                                                             |                                                                                                    |                                                                                  |
|                                                              | + = .                                                                                                    | × 🗸                                                                                                    | × C                                                                                         | Funkce a vykaz IIV                                                                                                    |                                                             | Ocetní konto                                                |                                                                                                    |                                                                                  |
| Účet                                                         |                                                                                                    |                                                                                                    |                                                                                             |                                                                                                    |                                                             | Ni Shinahu abalahi Kiti                                     |                                                                                                    |                                                                                  |
| Účet 50                                                      | 1150                                                                                                    | Spotřeb                                                                                                    | a mater. k pro                                                                              | ovozu aut                                                                                                    |                                                             |                                                             |                                                                                                    | U,U                                                                              |
| Středisko 🔒                                                  |                                                                                                    | Coffbit ool                                                                                                    | ihuara a r a                                                                                |                                                                                                    |                                                             | Výkony období Kč                                            |                                                                                                    | 0,0                                                                              |
| Zakázka                                                      |                                                                                                    | SOLDIC SOL                                                                                                    | itware s.i.u.                                                                               |                                                                                                    |                                                             | ) Náklady min období Kč                                     |                                                                                                    | 394.9                                                                            |
| 0                                                            |                                                                                                    |                                                                                                    |                                                                                             |                                                                                                    |                                                             |                                                             |                                                                                                    | 004,0                                                                            |
| Období                                                       |                                                                                                    |                                                                                                    |                                                                                             |                                                                                                    |                                                             | Vykony min.obdobi NC                                        |                                                                                                    | 0,0                                                                              |
| Měsíc                                                        |                                                                                                    | -                                                                                                    | Datum z                                                                                     | ahájení zakázky                                                                                                    | 1.1.2006                                                    |                                                             |                                                                                                    |                                                                                  |
| Pok                                                          | -                                                                                                    | 201                                                                                                    | Datum p                                                                                     | lán.ukončení zakázky                                                                                                    |                                                             | Náklady celkem Kč                                           |                                                                                                    | 394.9                                                                            |
| TION                                                         |                                                                                                    | 20                                                                                                    | Datum s                                                                                     | kutečného ukončení zak                                                                                                    | ázku                                                        | Vúkopu celkem Kč                                            |                                                                                                    | 0.0                                                                              |
|                                                              |                                                                                                    |                                                                                                    |                                                                                             |                                                                                                    |                                                             |                                                             |                                                                                                    | 0,00                                                                             |
| D-L ÚX                                                       |                                                                                                    | 0.4                                                                                                    |                                                                                             | M Zhi a da a da M X                                                                                                    | V/I                                                         |                                                             |                                                                                                    |                                                                                  |
| HOK UC                                                       | ethi obdobi Uce                                                                                                    | : stre                                                                                                    | idisko Zakazka                                                                              | INAKIADY FOR NC                                                                                                    | VYKONY TOKING INAK                                          | LACU ODCIODINC IVUKODU O                                    |                                                                                                    | design in the                                                                    |
|                                                              | 12,501;                                                                                                    | 50 1                                                                                                    | 0                                                                                           | 394 94                                                                                                    | 0.00                                                        |                                                             | bdobí Kč Nákla<br>0.00                                                                                                    | dy min.ob                                                                        |
| 2017                                                         | 12 501<br>12 501                                                                                                    | 50 1<br>290 1                                                                                                    | 0                                                                                           | <b>394,94</b><br>2,278,92                                                                                                    | 0,00                                                        | 0,00<br>0.00                                                | bdobí Kč Nákla<br>0,00<br>0.00                                                                                                    | dy min.ob                                                                        |
| 2017                                                         | 12 501<br>12 5012<br>12 512                                                                                                    | 50 1<br>290 1<br>00 1                                                                                                    | 0<br>0<br>0                                                                                 | <b>394,94</b><br>2 278,92<br>42 352,00                                                                                                    | 0,00<br>0,00<br>0,00                                        | 0,00<br>0,00<br>0,00                                        | bdobí Kč Nákla<br>0,00<br>0,00<br>0,00                                                                                                    | dy min.ob<br>2<br>42                                                             |
| 2017<br>2017<br>2017<br>2017                                 | 12 501<br>12 501<br>12 512<br>12 512<br>12 518                                                                                                    | 50         1           290         1           000         1           000         1                                                                                                    | 0<br>0<br>0<br>0                                                                            | 394,94<br>2 278,92<br>42 352,00<br>11 835,65                                                                                                | 0,00<br>0,00<br>0,00<br>0,00                                | 0,00<br>0,00<br>0,00<br>0,00<br>0,00                        | bdobí Kč Nákla<br>0,00<br>0,00<br>0,00<br>0,00                                                                                                    | dy min.ob<br>2<br>42<br>1                                                        |
| 2017<br>2017<br>2017<br>2017<br>2017                         | 12 501<br>12 501<br>12 512<br>12 518<br>12 518                                                                                                    | 50         1           290         1           000         1           000         1           300         1                                                                                                    | 0<br>0<br>0<br>0<br>0                                                                       | 394,94<br>2 278,92<br>42 352,00<br>11 835,65<br>19 200,00                                                                                   | 0,00<br>0,00<br>0,00<br>0,00<br>0,00                        | 0,00<br>0,00<br>0,00<br>0,00<br>0,00                        | bdobí Kč Nákla<br>0,00<br>0,00<br>0,00<br>0,00<br>0,00                                                                                                    | dy min.ob<br>2<br>42<br>11<br>12                                                 |
| 2017<br>2017<br>2017<br>2017<br>2017<br>2017                 | 12 501<br>12 501<br>12 512<br>12 518<br>12 518<br>12 518<br>12 548                                                                                                    | 50         1           290         1           000         1           000         1           3000         1           3000         1                                                                                                    | 0<br>0<br>0<br>0<br>0<br>0                                                                  | 394,94<br>2 278,92<br>42 352,00<br>11 835,65<br>19 200,00<br>3,11                                                                           | 0.00<br>0.00<br>0.00<br>0.00<br>0.00<br>0.00                | 0,00<br>0,00<br>0,00<br>0,00<br>0,00<br>0,00                | bdobí Kč Nákla<br>0,00<br>0,00<br>0,00<br>0,00<br>0,00<br>0,00                                                                                                    | dy min.ob<br>2<br>42<br>1<br>1<br>1<br>1                                         |
| 2017<br>2017<br>2017<br>2017<br>2017<br>2017<br>2017         | 12 501<br>12 501<br>12 512<br>12 518<br>12 518<br>12 518<br>12 548<br>12 548                                                                                                    | 50         1           290         1           000         1           000         1           3000         1           3000         1           3000         1           3000         1                                                                                                    | 0<br>0<br>0<br>0<br>0<br>0<br>0                                                             | 394,94<br>2 278,92<br>42 352,00<br>11 835,65<br>19 200,00<br>3,11<br>11 050,00                                                              | 0.00<br>0.00<br>0.00<br>0.00<br>0.00<br>0.00<br>0.00        | 0,00<br>0,00<br>0,00<br>0,00<br>0,00<br>0,00<br>0,00        | bdobí Kč Nákla<br>0,00<br>0,00<br>0,00<br>0,00<br>0,00<br>0,00<br>0,00                                                                                                    | dy min.ob<br>2<br>42<br>11<br>15                                                 |
| 2017<br>2017<br>2017<br>2017<br>2017<br>2017<br>2017<br>2017 | 12 501<br>12 501<br>12 512<br>12 518<br>12 518<br>12 518<br>12 548<br>12 548<br>12 568                                                                                                    | 50         1           290         1           000         1           000         1           8000         1           9909         1           9909         1           9000         1                                                                                                    | 0<br>0<br>0<br>0<br>0<br>0<br>0<br>0<br>0                                                   | 394,94<br>2 278,92<br>42 352,00<br>11 835,65<br>19 200,00<br>3,11<br>11 050,00<br>99,98                                                     | 0.00<br>0.00<br>0.00<br>0.00<br>0.00<br>0.00<br>0.00<br>0.0 | 0,00<br>0,00<br>0,00<br>0,00<br>0,00<br>0,00<br>0,00<br>0,0 | bdobí Kč Nákla<br>0,00<br>0,00<br>0,00<br>0,00<br>0,00<br>0,00<br>0,00                                                                                                    | dy min.ob<br>42<br>11<br>19<br>19                                                |
| 2017<br>2017<br>2017<br>2017<br>2017<br>2017<br>2017<br>2017 | 12 501<br>12 501<br>12 512<br>12 518<br>12 518<br>12 518<br>12 548<br>12 548<br>12 568<br>12 568                                                                                                    | 50         1           290         1           000         1           000         1           000         1           000         1           000         1           000         1           000         1           000         1           000         1           000         1           000         1                                                                                                    | 0<br>0<br>0<br>0<br>0<br>0<br>0<br>0<br>0                                                   | 394,94<br>2 278,92<br>42 352,00<br>11 835,65<br>19 200,00<br>3,11<br>11 050,00<br>99,98<br>11 902,07                                        | 0,00<br>0,00<br>0,00<br>0,00<br>0,00<br>0,00<br>0,00<br>0,0 | 0,00<br>0,00<br>0,00<br>0,00<br>0,00<br>0,00<br>0,00<br>0,0 | bdobí Kč Nákla<br>0,00<br>0,00<br>0,00<br>0,00<br>0,00<br>0,00<br>0,00<br>0,                                                                                                    | dy min.ob<br>2<br>42<br>11<br>15<br>15                                           |
| 2017<br>2017<br>2017<br>2017<br>2017<br>2017<br>2017<br>2017 | 12 501<br>12 501<br>12 512<br>12 518<br>12 518<br>12 548<br>12 548<br>12 568<br>12 568<br>12 568                                                                                                    | 50         1           290         1           000         1           000         1           000         1           000         1           000         1           000         1           000         1           000         1           000         1           000         1           000         1           000         1           000         1                                                                                                    | 0<br>0<br>0<br>0<br>0<br>0<br>0<br>0<br>0<br>0<br>0                                         | 394,94<br>2 278,92<br>42 352,00<br>11 835,65<br>19 200,00<br>3,11<br>11 050,00<br>99,98<br>11 902,07<br>0,00                                | 0,00<br>0,00<br>0,00<br>0,00<br>0,00<br>0,00<br>0,00<br>0,0 | 0,00<br>0,00<br>0,00<br>0,00<br>0,00<br>0,00<br>0,00<br>0,0 | bdobí Kč Nákla<br>0,00<br>0,00<br>0,00<br>0,00<br>0,00<br>0,00<br>0,00<br>0,                                                                                                    | dy min.ob<br>2<br>42<br>11<br>15<br>11<br>11<br>11                               |
| 2017<br>2017<br>2017<br>2017<br>2017<br>2017<br>2017<br>2017 | 12         501           12         512           12         518           12         518           12         518           12         548           12         568           12         568           12         568           12         568           12         568           12         568           12         568           12         568           12         568           12         568           12         568           12         568           12         568           12         568           12         568           12         568           12         568           12         568           12         568           12         568           568         568           568         568           568         568           568         568           568         568           568         568           568         568           568         568 </td <td>50         1           290         1           00         1           00         1           300         1           300         1           300         1           300         1           300         1           300         1           300         1           300         1           300         1           000         1           000         1           000         1           001         1</td> <td>0<br/>0<br/>0<br/>0<br/>0<br/>0<br/>0<br/>0<br/>0<br/>0<br/>0<br/>0<br/>0<br/>0<br/>0<br/>0</td> <td>394,94<br/>2 278,92<br/>42 352,00<br/>11 835,65<br/>19 200,00<br/>3,11<br/>11 050,00<br/>99,98<br/>11 902,07<br/>0,00<br/>0,00</td> <td>0,00<br/>0,00<br/>0,00<br/>0,00<br/>0,00<br/>0,00<br/>0,00<br/>0,0</td> <td>0,00<br/>0,00<br/>0,00<br/>0,00<br/>0,00<br/>0,00<br/>0,00<br/>0,0</td> <td>bdobí Kč Nákla<br/>0,00<br/>0,00<br/>0,00<br/>0,00<br/>0,00<br/>0,00<br/>0,00<br/>0,</td> <td>dy min.ob<br/>2<br/>42<br/>1<br/>1<br/>1<br/>1<br/>1<br/>1<br/>1<br/>1</td> | 50         1           290         1           00         1           00         1           300         1           300         1           300         1           300         1           300         1           300         1           300         1           300         1           300         1           000         1           000         1           000         1           001         1                                                                                                    | 0<br>0<br>0<br>0<br>0<br>0<br>0<br>0<br>0<br>0<br>0<br>0<br>0<br>0<br>0<br>0                | 394,94<br>2 278,92<br>42 352,00<br>11 835,65<br>19 200,00<br>3,11<br>11 050,00<br>99,98<br>11 902,07<br>0,00<br>0,00                        | 0,00<br>0,00<br>0,00<br>0,00<br>0,00<br>0,00<br>0,00<br>0,0 | 0,00<br>0,00<br>0,00<br>0,00<br>0,00<br>0,00<br>0,00<br>0,0 | bdobí Kč Nákla<br>0,00<br>0,00<br>0,00<br>0,00<br>0,00<br>0,00<br>0,00<br>0,                                                                                                    | dy min.ob<br>2<br>42<br>1<br>1<br>1<br>1<br>1<br>1<br>1<br>1                     |
| 2017<br>2017<br>2017<br>2017<br>2017<br>2017<br>2017<br>2017 | 12         501           12         512           12         518           12         518           12         518           12         548           12         548           12         568           12         568           12         602           12         602                                                                                                    | 50         1           290         1           000         1           000         1           000         1           000         1           000         1           000         1           000         1           000         1           000         1           000         1           000         1           000         1           000         1           000         1           000         1           000         1           000         1           000         1           000         1           000         1           000         1           000         1           000         1           000         1           000         1           000         1           000         1           000         1           000         1 | 0<br>0<br>0<br>0<br>0<br>0<br>0<br>0<br>0<br>0<br>0<br>0<br>0<br>0<br>0<br>0<br>0<br>0<br>0 | 394,94<br>2 278,92<br>42 352,00<br>11 835,65<br>19 200,00<br>3,11<br>11 050,00<br>99,98<br>11 902,07<br>0,000<br>0,000                      | 0,00<br>0,00<br>0,00<br>0,00<br>0,00<br>0,00<br>0,00<br>0,0 | 0,00<br>0,00<br>0,00<br>0,00<br>0,00<br>0,00<br>0,00<br>0,0 | bdobí Kč Nákla<br>0,00<br>0,00<br>0,00<br>0,00<br>0,00<br>0,00<br>0,00<br>0,                                                                                                    | dy min.ob<br>2<br>42<br>1*<br>1\$<br>1\$<br>1*                                   |
| 2017<br>2017<br>2017<br>2017<br>2017<br>2017<br>2017<br>2017 | 12         501           12         512           12         518           12         518           12         518           12         548           12         548           12         568           12         602           12         602           12         602           12         602                                                                                                    | 50         1           290         1           000         1           3000         1           3000         1           3000         1           3000         1           3000         1           3000         1           3000         1           3000         1           3000         1           3000         1           3000         1           3000         1           3000         1           3000         1                                                                                                    | 0<br>0<br>0<br>0<br>0<br>0<br>0<br>0<br>0<br>0<br>0<br>0<br>0<br>0<br>0<br>0<br>0<br>0<br>0 | 394,94<br>2 278,92<br>42 352,00<br>11 835,65<br>19 200,00<br>3,11<br>11 050,00<br>99,98<br>11 902,07<br>0,00<br>0,00<br>0,00<br>0,00        | 0,00<br>0,00<br>0,00<br>0,00<br>0,00<br>0,00<br>0,00<br>0,0 | 0,00<br>0,00<br>0,00<br>0,00<br>0,00<br>0,00<br>0,00<br>0,0 | bdobí Kč Nákla<br>0,00<br>0,00<br>0,00<br>0,00<br>0,00<br>0,00<br>0,00<br>0,                                                                                                    | dy min.ob<br>:<br>42<br>1*<br>15<br>15<br>1*<br>1*                               |
| 2017<br>2017<br>2017<br>2017<br>2017<br>2017<br>2017<br>2017 | 12         501           12         512           12         518           12         518           12         518           12         548           12         548           12         568           12         602           12         602           12         602           12         602           12         602           12         602           12         602           12         602           12         602           12         602           12         602           12         602                                                                                                    | 50         1           290         1           000         1           000         1           000         1           000         1           000         1           000         1           000         1           000         1           000         1           000         1           000         1           000         1           000         1           000         1           000         1           000         1           000         1           000         1                                                                                                    | 0<br>0<br>0<br>0<br>0<br>0<br>0<br>0<br>0<br>0<br>0<br>0<br>0<br>0<br>0<br>0<br>0<br>0<br>0 | 394,94<br>2 278,92<br>42 352,00<br>11 835,65<br>19 200,00<br>3,11<br>11 050,00<br>99,98<br>11 902,07<br>0,00<br>0,00<br>0,00<br>0,00        | 0,00<br>0,00<br>0,00<br>0,00<br>0,00<br>0,00<br>0,00<br>0,0 | 0,00<br>0,00<br>0,00<br>0,00<br>0,00<br>0,00<br>0,00<br>0,0 | bdobí Kč         Nákla           0,00            0,00            0,00            0,00            0,00            0,00            0,00            0,00            0,00            0,00            0,00            0,00            0,00            0,00            0,00            0,00            0,00            0,00 | dy min.ob<br>2<br>42<br>11<br>15<br>11<br>15                                     |
| 2017<br>2017<br>2017<br>2017<br>2017<br>2017<br>2017<br>2017 | 12         501           12         512           12         518           12         518           12         548           12         548           12         568           12         568           12         568           12         568           12         568           12         568           12         602           12         602           12         602           12         602           12         602           12         602           12         602           12         602           12         602                                                                                                    | 50         1           290         1           000         1           000         1           3000         1           3000         1           3000         1           3000         1           3000         1           3000         1           3000         1           000         1           000         1           001         1           100         1           100         1           1000         1                                                                                                    | 0<br>0<br>0<br>0<br>0<br>0<br>0<br>0<br>0<br>0<br>0<br>0<br>0<br>0<br>0<br>0<br>0<br>0<br>0 | <b>394,94</b><br>2 278,92<br>42 352,00<br>11 835,65<br>19 200,00<br>3,11<br>11 050,00<br>99,98<br>11 902,07<br>0,00<br>0,00<br>0,00<br>0,00 | 0,00<br>0,00<br>0,00<br>0,00<br>0,00<br>0,00<br>0,00<br>0,0 | 0,00<br>0,00<br>0,00<br>0,00<br>0,00<br>0,00<br>0,00<br>0,0 | bdobí Kč Nákla<br>0,00<br>0,00<br>0,00<br>0,00<br>0,00<br>0,00<br>0,00<br>0,                                                                                                    | dy min.ob<br>:<br>4;<br>1 <sup>-</sup><br>1;<br>1 <sup>-</sup><br>1 <sup>-</sup> |

Obrázek : Nová tisková sestava dle závodů a zakázek

# Finanční výkazy rozvaha a výkaz zisku a ztráty pro neziskové

#### organizace

Nová verze obsahuje nové formuláře výkazů rozvahy a zisku a ztráty pro neziskové organizace platné od roku 2016.

Výkaz rozvahy doznal několika změn. Největšími změnami prošel výkaz zisku a ztráty , kde je nově i nastavení řádků pro vstup účetních hodnot do výkazu.

Pro náklady se řádky nastavují v intervalu čísel 100 až 129, pro výnosy jsou to čísla 200-215.

U nové verze pro neziskové organizace program provede naplnění nových řádků v číselníku syntetických účtů. Pro vstup nových řádků do účtové osnovy je třeba spustit funkci Export vše v nabídce Akce u číselníku syntetických účtů.

|                                                           | 1                     | 0                |                |                     |           |   |
|-----------------------------------------------------------|-----------------------|------------------|----------------|---------------------|-----------|---|
| 🗸 <u>O</u> K 🗶 Konec <u>? F</u> iltr 🐰 <u>ß H</u> ledej   | 🗐 <u>P</u> ředtis     | k 01. Výkaz zisk | u a ztráty     | $\sim$              | ₽ -       |   |
| 14 4 Þ Þ 🕈 = 🔺 🗸 X 🤆                                      | 3                     |                  |                |                     |           |   |
| Náklady I Náklady II Náklady III Výnosy I Výn             | osy II                |                  |                |                     |           |   |
|                                                           | 02                    | značení řádku    | Hlavní činnost | Hospodářská činnost | Celkem    |   |
| Spotřebované nákupy<br>a nakupované služby celkem         | (A.I.1 až A.I.6)      |                  | 0              | 0                   |           | 0 |
| Spotřeba materiálu, energie a ostatních neskladov         | aných dodávek         | 1                | 0              | 0                   |           | 0 |
| Prodané zboží                                             |                       | 2                | 0              | 0                   |           | 0 |
| Opravy a udržování                                        |                       | 3                | 0              | 0                   |           | 0 |
| Náklady na cestovné                                       |                       | 4                | 0              | 0                   |           | 0 |
| Náklady na reprezentaci                                   |                       | 5                | 0              | 0                   |           | 0 |
| Ostatní služby                                            |                       | 6                | 0              | 0                   |           | 0 |
| Změny nákladu zásob vlastní<br>činnosti a aktivace celkem | (A.II.7 až A.II.9)    | II               | 0              | 0                   |           | 0 |
| Změna stavu zásob vlastní činnosti                        |                       | 7                | 0              | 0                   |           | 0 |
| Aktivace materiálu, zboží a vnitroorganizačních slu       | žeb                   | 8                | 0              | 0                   |           | 0 |
| Aktivace dlouhodobého majetku                             |                       | 9                | 0              | 0                   |           | 0 |
| Osobní náklady celkem                                     | (A.III.10 až A.III.14 | ) III            | 0              | 0                   |           | 0 |
| Mzdové náklady                                            |                       | 10               | 0              | 0                   |           | 0 |
| Zákonné sociální pojištení                                |                       | 11               | 0              | 0                   |           | 0 |
| Ostatní sociální pojištení                                |                       | 12               | 0              | 0                   |           | 0 |
| Zákonné sociální náklady                                  |                       | 13               | 0              | 0                   |           | 0 |
| Měsíc Rok RADEKN1HL                                       | RADEKN1HS F           | RADEKN2HL        | RADEKN2HS      | RADEKN3HL           | RADEKN3HS | F |
| r <mark>12</mark> 2017                                    | 0                     |                  | 0              | 0                   | 0         | 0 |
|                                                           |                       |                  |                |                     |           |   |
|                                                           |                       |                  |                |                     |           | > |

#### Obrázek : Výkaz zisku a ztráty pro neziskové organizace

| Se Rozvaha - nevýdělečné organizace - nastavené období 2017 / 12 - zaokrouhlen                     | io na tisíce |             |               |
|----------------------------------------------------------------------------------------------------|--------------|-------------|---------------|
| ✔ DK 🗶 Konec ? Elitr 🖉 👔 <u>H</u> ledej 🚳 Předtisk 01. Rozvaha - neziskové od 2016                 |              | ~ 占 🔻       |               |
| III II II III III III III IIII IIII IIII                                                           |              |             |               |
| Aktiva I Aktiva II Aktiva III Aktiva IV Aktiva V Aktiva VI Pasiva I Pasiva II Pasiva III Pasiva IV |              |             |               |
|                                                                                                    | Číslo řádku  | Stav k 1.1. | Stav k období |
| Dlouhodobý majetek celkem (A.I+A.II+A.III+A.IV)                                                    | 1            | 84858,36    | 91246,12      |
| Dlouhodobý nehmotný majetek celkem (A.I až A.I.7)                                                  | 2            | 0           | 0             |
| Nehmotné výsledky výzkumu a vývoje                                                                 | 3            | 0           | 0             |
| Software                                                                                           | 4            | 0           | 0             |
| Uceniteina prava                                                                                   | 5            | 0           | 0             |
| Drobný dlouhodobý nehmotný majetek                                                                 | 6            | 0           | 0             |
| Ostatní dlouhodobý nehmotný majetek                                                                | 7            | 0           | 0             |
| Nedokončený dlouhodobý nehmotný majetek                                                            |              | 0           | 0             |
| Poskytnuté zálohy na dlouhodobý nehm. majetek                                                      | 9            | 0           | 0             |
| Dlouhodobý hmotný majetek celkem (A.II.1 až A.II.10)                                               | 10           | 5791.88     | 5791.88       |
| Pozemky                                                                                            | 11           | 0           | 0             |
| Umělecká díla a předměty                                                                           | 10           |             |               |
| Stavby                                                                                             | 12           |             | 0             |
| Hmotné movité věci a jejich soubory                                                                | 13           | 0           | 0             |
| Pěstitelské celky trvalých porostů                                                                 | 14           |             | 0             |
|                                                                                                    | 13           |             |               |
| MESUCTO BOKUCTO BADEK1 BADEK2 BADEK3 BADEK                                                         | 4 BAI        | DEK5 BAI    | DEK6 BADE     |
| ▶ <u>12</u> 2017 91246,12 0 0                                                                      | 0            | 0           | 0             |
|                                                                                                    |              |             |               |
|                                                                                                    |              |             |               |
|                                                                                                    |              |             | >             |
| Třídění: Podmínky:                                                                                 |              |             | 1/1           |

Obrázek : Rozvaha pro neziskové organizace

# Finanční výkazy rozvaha a výkaz zisku a ztráty pro hospodářské

#### organizace

U finančních výkazů rozvahy a zisku a ztráty je nově doplněna možnost nastavení řádku pro zaokrouhlení výkazu i na pasivní účty. Více popsáno v sekci Nastavení úlohy.

# Dodavatelské faktury

V dodavatelských fakturách jsou hlavními změnami nové tiskové sestavy v knize došlých faktur, částečné úhrady faktur pokladnou a některé další drobné úpravy.

#### Kniha daňové

V knize dodavatelských faktur jsou nově přepracované tiskové sestavy kontačních dokladů a dalších do nového generátoru sestav Fastreport.

| <b>/</b> ///                                                       | nnec 🥐 <u>F</u> iltr 🐰 👔 <u>H</u> ledej                                                                                                    |                                                                                                 | <b>A</b>                                                                                        | ► I 4                                                                                        | ▲ 💉                                                                                                    | × 🤁 🔒                                                                                          |                                                                                                    |  |
|--------------------------------------------------------------------|----------------------------------------------------------------------------------------------------|-------------------------------------------------------------------------------------------------|-------------------------------------------------------------------------------------------------|----------------------------------------------------------------------------------------------|----------------------------------------------------------------------------------------------------|------------------------------------------------------------------------------------------------|----------------------------------------------------------------------------------------------------|--|
| Přecisk 32. K                                                      | Kontační doklad plný s účtováním                                                                                                    | V 🕒 Typ;                                                                                        | zobrazení<br>všechnv ⊻uh                                                                        | razené ∪ neuł                                                                                | nrazené                                                                                                    | Akce                                                                                           |                                                                                                    |  |
| tura Dop 02 C                                                      | )ošlé faktury bez DPH<br>)ošlé faktury od peplátoů dob                                                                                                    |                                                                                                 |                                                                                                 |                                                                                              |                                                                                                    |                                                                                                |                                                                                                    |  |
| 5 fak m 03. K                                                      | Karta došlé faktury                                                                                                    |                                                                                                 |                                                                                                 |                                                                                              | Datumv                                                                                                    |                                                                                                |                                                                                                    |  |
| pina aktur 04. K                                                   | (niha DF dle čísla dokladu<br>(niha DF dle žísla dokladu                                                                                                    |                                                                                                 |                                                                                                 |                                                                                              | Datum vystav                                                                                                    | ení 13.                                                                                        | 2.2017                                                                                                    |  |
| h/Řada/M 06. K                                                     | (niha DF die čísla dokladu - zklačena<br>(niha DF die čísla dokladu s BÚ                                                                                                    | er 1.1                                                                                          | 741-1-1-1                                                                                       | ěci – Li                                                                                     | Datum obd                                                                                                    | r <b>žení</b> 13.                                                                              | 2.2017                                                                                                    |  |
|                                                                    | Kontační doklad zkrácený bez účtování                                                                                                    | v Kč 21                                                                                         | 2akiad dph<br>942 50                                                                            | Lastka dpn<br>197 93                                                                         | Datum splatn                                                                                                    | osti 9 22.                                                                                     | 2.2017                                                                                                    |  |
|                                                                    | Kontacní doklad plný s uctovaním<br>Kontační doklad plný bez účtování                                                                                                    | .43 0                                                                                           | 0.00                                                                                            | 0.00                                                                                         | Datum vyst.p                                                                                                    | fíkazu                                                                                         |                                                                                                    |  |
| iabilni sy 34. K                                                   | Kontační doklad zkrácený s účtováním                                                                                                    |                                                                                                 | 0,00                                                                                            | 0,00                                                                                         | Datum zda                                                                                                    | n Inění 13.                                                                                    | 2.2017                                                                                                    |  |
| Síslo DD 35. K                                                     | Kontační doklad zkrácený s účtováním<br>Kontrola číselné řadu došlúch faktur                                                                                                    |                                                                                                 | 0,00                                                                                            | 0,00                                                                                         |                                                                                                    | 13                                                                                             | 2 2017                                                                                                    |  |
| avat                                                               | termine erabilite rady debiyon raktal                                                                                                    | u – Odečet zálovu / Kŏ /                                                                        |                                                                                                 | 0,00                                                                                         | Datum účtov                                                                                                    | anı 13.                                                                                        | 0 0017                                                                                                    |  |
| edávocí jméno                                                      | TC-HK s.r.o.                                                                                                    | Ano/Ne                                                                                          | 0.00                                                                                            | 0.00                                                                                         | Učetní obc                                                                                                    | obi                                                                                            | 2 2017                                                                                                    |  |
| ní číslo 🛛 🍼                                                       | 27496601                                                                                                    |                                                                                                 | · · · ·                                                                                         |                                                                                              | Období dp                                                                                                    | h                                                                                              | 2 2017                                                                                                    |  |
| 7496601                                                            | Dič CZ27496601                                                                                                    | Konstantní symbol                                                                               | 0008 Zboží                                                                                      |                                                                                              | Informace o p                                                                                                    | latbě                                                                                          |                                                                                                    |  |
| C-HK s.r.o.                                                        |                                                                                                    | Specifický symbol                                                                               |                                                                                                 |                                                                                              | Datum úhrady                                                                                                    |                                                                                                |                                                                                                    |  |
|                                                                    |                                                                                                    | Druh úhrady                                                                                     | P Převode                                                                                       | em                                                                                           | Zaplacena                                                                                                    | Kč                                                                                             | 0,00                                                                                                    |  |
| achous 1100                                                        | 0.00                                                                                                    | Denis harmadžistužija                                                                           |                                                                                                 |                                                                                              | Zbývá k úhra                                                                                                    | Jě 🚺                                                                                           | 1 140,43                                                                                                    |  |
|                                                                    |                                                                                                    | F opis nospodal ske op                                                                          |                                                                                                 | 17                                                                                           | 1                                                                                                    |                                                                                                |                                                                                                    |  |
| 00 02 🔤 H                                                          | fradec Kralove                                                                                                    | oprav                                                                                           | va 5HU 16 51 8.2                                                                                | .17                                                                                          |                                                                                                    |                                                                                                |                                                                                                    |  |
| kovní účet                                                         | 207 25.709252020                                                                                                    | 7 / 0100                                                                                        | Zaúčtována (A/N                                                                                 | 1)                                                                                           |                                                                                                    |                                                                                                |                                                                                                    |  |
| 33-70925202                                                        | 207 V 33-703232020                                                                                                    | 7 0100                                                                                          | Α 🗸                                                                                             | Zaúčtová <u>n</u> í                                                                          |                                                                                                    |                                                                                                | 1 10 2                                                                                                    |  |
|                                                                    | Kulleichi banka                                                                                                    | ,d.3.                                                                                           |                                                                                                 |                                                                                              | Uzavreno?                                                                                                    | N Petra Pa                                                                                     | cholikova                                                                                                    |  |
| nbol Druh faktur                                                   | ry Označení symbolu                                                                                                    | KDF faktury                                                                                     | Variabilní symbol Řa                                                                            | ada faktury Interní čísl                                                                     | lo Ič                                                                                                    | Dič                                                                                            | Vyhledávací jméno                                                                                                    |  |
| 1 D                                                                | došlé daňové faktury CZ                                                                                                    | 3170073                                                                                         | 21700379                                                                                        | 1 252961                                                                                     | 32 25296132                                                                                                    | CZ25296132                                                                                     | FLOBAL s. r. o.                                                                                                    |  |
|                                                                    | došlé daňové faktury CZ                                                                                                    | 3170074                                                                                         | 1037035908                                                                                      | 1 481111                                                                                     | 98 48111198                                                                                                    | CZ48111198                                                                                     | ACTIVA spol. s r. o.                                                                                                    |  |
| 1 D                                                                |                                                                                                    |                                                                                                 |                                                                                                 |                                                                                              |                                                                                                    | 0725620991                                                                                     | Mountfield a s                                                                                                    |  |
| 1 D<br>1 D                                                         | došlé daňové faktury CZ                                                                                                    | 3170077                                                                                         | 7029501887                                                                                      | 1 256209                                                                                     | 91 25620991                                                                                                    | 0220020001                                                                                     |                                                                                                    |  |
| 1 D<br>1 D<br>1 D                                                  | došlé daňové faktury CZ<br>došlé daňové faktury CZ                                                                                                    | 3170077<br>3170078                                                                              | 7029501887<br>4871518928                                                                        | 1 256209<br>1 452729                                                                         | 91 25620991<br>56 45272956                                                                                           | CZ45272956                                                                                     | Česká pojišťovna a.s.                                                                                                    |  |
| 1 D<br>1 D<br>1 D<br>1 D                                           | došlé daňové faktury CZ<br>došlé daňové faktury CZ<br>došlé daňové faktury CZ                                                                                                    | 3170077<br>3170078<br>3170079                                                                   | 7029501887<br>4871518928<br>7789                                                                | 1 256209<br>1 452729<br>1 652770                                                             | 91 25620991<br>56 45272956<br>07 65277007                                                                            | CZ45272956<br>CZ65277007                                                                       | Česká pojišťovna a.s.<br>Vink - Plasty s.r.o.                                                                                                    |  |
| 1 D<br>1 D<br>1 D<br>1 D<br>1 D                                    | došlé daňové faktury CZ<br>došlé daňové faktury CZ<br>došlé daňové faktury CZ<br>došlé daňové faktury CZ                                                                                  | 3170077<br>3170078<br>3170079<br>3170080                                                        | 7029501887<br>4871518928<br>7789<br>20170310                                                    | 1 256209<br>1 452729<br>1 652770<br>1 265862                                                 | 91 25620991<br>56 45272956<br>07 65277007<br>74 26586274                                                             | CZ45272956<br>CZ65277007<br>CZ26586274                                                         | Česká pojišťovna a.s.<br>Vink - Plasty s.r.o.<br>Asociace bazénů a saun                                                                                                    |  |
| 1 D<br>1 D<br>1 D<br>1 D<br>1 D<br>1 D<br>1 D                      | došlé daňové faktury CZ<br>došlé daňové faktury CZ<br>došlé daňové faktury CZ<br>došlé daňové faktury CZ<br>došlé daňové faktury CZ                                                       | 3170077<br>3170078<br>3170079<br>3170080<br>3170080<br>3170082                                  | 7029501887<br>4871518928<br>7789<br>20170310<br>1037038161                                      | 1 256209<br>1 452729<br>1 652770<br>1 265862<br>1 481111                                     | 91 25620991<br>56 45272956<br>07 65277007<br>74 26586274<br>98 48111198                                              | CZ45272956<br>CZ65277007<br>CZ26586274<br>CZ48111198                                           | Česká pojišťovna a.s.<br>Vink - Plasty s.r.o.<br>Asociace bazénů a saun<br>ACTIVA spol. s r. o.                                                                                        |  |
| 1 D<br>1 D<br>1 D<br>1 D<br>1 D<br>1 D<br>1 D<br>1 D<br>1 D        | došlé daňové faktury CZ<br>došlé daňové faktury CZ<br>došlé daňové faktury CZ<br>došlé daňové faktury CZ<br>došlé daňové faktury CZ<br>došlé daňové faktury CZ                            | 3170077<br>3170078<br>3170079<br>3170080<br>3170082<br>3170082<br>3170083                       | 7029501887<br>4871518928<br>7789<br>20170310<br>1037038161<br>1037038211                        | 1 256209<br>1 452729<br>1 652770<br>1 265862<br>1 481111<br>1 481111                         | 91 25620991<br>56 45272956<br>07 65277007<br>74 26586274<br>98 48111198<br>98 48111198                               | CZ45272956<br>CZ65277007<br>CZ26586274<br>CZ48111198<br>CZ48111198                             | Česká pojišťovna a.s.<br>Vink - Plasty s.r.o.<br>Asociace bazénů a saun<br>ACTIVA spol. s r. o.<br>ACTIVA spol. s r. o.                                                                |  |
| 1 D<br>1 D<br>1 D<br>1 D<br>1 D<br>1 D<br>1 D<br>1 D<br>1 D<br>1 D | dolšé daňové faktury CZ<br>dolšé daňové faktury CZ<br>dolšé daňové faktury CZ<br>dolšé daňové faktury CZ<br>dolšé daňové faktury CZ<br>dolšé daňové faktury CZ                            | 3170077<br>3170078<br>3170079<br>3170080<br>3170082<br>3170082<br>3170083<br>3170084            | 7029501887<br>4871518928<br>7789<br>20170310<br>1037038161<br>1037038211<br>2813552617          | 1 256209<br>1 452729<br>1 652770<br>1 265862<br>1 481111<br>1 481111<br>1 649496             | 91 25620991<br>56 45272956<br>07 65277007<br>74 26586274<br>98 48111198<br>98 48111198<br>81 64949681                | CZ45272956<br>CZ65277007<br>CZ26586274<br>CZ48111198<br>CZ48111198<br>CZ64949681               | Česká pojišťovna a.s.<br>Vink - Plasty s.r.o.<br>Asociace bazénů a saun<br>ACTIVA spol. s r. o.<br>ACTIVA spol. s r. o.<br>T-Mobile Czech Republic a.s.                                |  |
| 1 D<br>1 D<br>1 D<br>1 D<br>1 D<br>1 D<br>1 D<br>1 D<br>1 D<br>1 D | dolšé daňové faktury CZ<br>dolšé daňové faktury CZ<br>dolšé daňové faktury CZ<br>dolšé daňové faktury CZ<br>dolšé daňové faktury CZ<br>dolšé daňové faktury CZ<br>dolšé daňové faktury CZ | 3170077<br>3170078<br>3170079<br>3170080<br>3170080<br>3170083<br>3170083<br>3170084<br>3170084 | 7029501887<br>4871518928<br>7789<br>20170310<br>1037038161<br>1037038211<br>2813552617<br>97799 | 1 256209<br>1 452729<br>1 652770<br>1 265862<br>1 481111<br>1 481111<br>1 649496<br>1 616786 | 91 25620991<br>56 45272956<br>07 65277007<br>74 26586274<br>98 48111198<br>98 48111198<br>81 64949681<br>27 61678627 | CZ45272956<br>CZ65277007<br>CZ26586274<br>CZ48111198<br>CZ48111198<br>CZ64949681<br>CZ61678627 | Česká pojišťovna a.s.<br>Vink - Plasty s.r.o.<br>Asociace bazénů a saun<br>ACTIVA spol. sr. o.<br>ACTIVA spol. sr. o.<br>T-Mobile Czech Republic a.s.<br>Astral-bazénové příslušenství |  |

Obrázek : Nové tiskové sestavy v knize došlých faktur

Dále jsme přepracovali funkci "Úhrada pokladnou" přes tlačítko Akce v knize došlých faktur. Tato funkce navíc obsahuje i částku, kterou obchodnímu partnerovi platíme, tj. pokladní doklad může být vystaven i na částečnou úhradu.

| Manuál SQL Ekonom 2017 ver:                                                                                                    | ze 17.3.1.1.                                                                                                    |                                                                                              |                                              |                                                                                     |                                                                                                    |                                                                                                    |                                                                                                    |                                       |
|----------------------------------------------------------------------------------------------------|----------------------------------------------------------------------------------------------------|----------------------------------------------------------------------------------------------|----------------------------------------------|-------------------------------------------------------------------------------------|----------------------------------------------------------------------------------------------------|----------------------------------------------------------------------------------------------------|----------------------------------------------------------------------------------------------------|---------------------------------------|
| Došlé daňové faktury - nastavené období v<br>V <u>D</u> K X Konec ? Filir <u>B</u> <u>h</u> ledej<br>Přediak 32. Kontační doklad plný s účtováním                                                                                                    | 2017 / od 2 do 2 / dru                                                                                                    | ihy faktur od                                                                                | 0 do 999<br>Þi 💠<br>azené                    | u <b>–</b> I                                                                        | azené                                                                                                    | × (°<br>Akce                                                                                           | 8                                                                                                    |                                       |
| Faktura       Doplinujici údaje       Finanční kontrola       Volný popis         Číslo faktury       1       dočlé daňové faktu       Cástky v         Skupina faktury       1       dočlé daňové faktu       Cástky v         Druh/Rada/Ména (A/N)       D       1       N         Číslo KDF       3170086       Cástky v       Céstky v         Variabilní symbol       1170087       N       Dodavatel         Vyhledávací jméno       TC-HK s.r.o.       27496601         Ič       27496601       Dič       C27496601         Ič       27496601       Dič       C27496601         Cechova 1100/20       500 02       Hadec Králové         Bankovní účet | Kč<br>i částka v Kč<br>i částka v Kč<br>21<br>0<br>0<br>0<br>0<br>0<br>0<br>0<br>0<br>0<br>0<br>0<br>0<br>0<br>0<br>0<br>0<br>0<br>0 | Základ doh<br>942,50<br>0,00<br>0,00<br>0,00<br>1a<br>0,00<br>1a<br>0,00<br>1a<br>2boží<br>  | Částka d                                     | ph<br>197,93<br>0,00<br>0,00<br>0,00<br>0,00                                        | Datumy<br>Datum vysta<br>Datum byb<br>Datum byb<br>Datum byb<br>Datum vyst.<br>Datum učeto<br>Období dj<br>Informace o<br>Datum úhraz<br>Zaplacena<br>Zbývá k úhra | vení<br>držení<br>nosti 9<br>příkazu<br>an. plnění<br>vání<br>dobí<br>oh<br>platbě<br>ty<br>K č<br>adě | 132.2017<br>132.2017<br>222.2017<br>132.2017<br>2 2017<br>2 2017 | ×<br>19.2.2017<br>1140.43             |
| Výběr 35-7092520207 V 35-70925202<br>Iban Komerční bank                                                                                                    | 07 / 0100<br>a ,a.s.                                                                                                    | A 🗸                                                                                          | Zaúčtová                                     | 'n                                                                                  | Uzavřeno?                                                                                                    | N Pe                                                                                                   | Účetní období                                                                                                    | 2017                                  |
| Symbol Druh faktury Označení symbolu     1 D došlé daňové faktury CZ     1 D došlé daňové faktury CZ     1 D došlé daňové faktury CZ     1 D došlé daňové faktury CZ     1 D došlé daňové faktury CZ     1 D došlé daňové faktury CZ                                                                                                    | KDF faktury Va<br>3170073<br>3170074<br>3170077<br>3170078<br>3170079<br>3170079                                                     | riabilní symbol Řa<br>21700379<br>1037035908<br>7029501887<br>4871518928<br>7789<br>20170310 | da faktury Ini<br>1<br>1<br>1<br>1<br>1<br>1 | terní číslo<br>25296132<br>48111198<br>25620991<br>45272956<br>65277007<br>26586274 | lč<br>25296132<br>48111198<br>25620991<br>45272956<br>65277007<br>26596274                                                                                         | Dič<br>CZ25296<br>CZ48111<br>CZ25620<br>CZ45272<br>CZ652771<br>CZ2652771                               | Pokladna<br>V Ano                                                                                                    | 0 m                                   |
| 1 D došić danové faktury CZ     1 D došić danové faktury CZ     1 D došić danové faktury CZ     1 D došić danové faktury CZ     1 D došić danové faktury CZ     1 D došić danové faktury CZ                                                                                                    | 3170082<br>3170083<br>3170083<br>3170084<br>3170085<br>3170086                                                                       | 1037038161<br>1037038211<br>2813552617<br>97799<br>1170087                                   | 1<br>1<br>1<br>1                             | 48111198<br>48111198<br>64949681<br>61678627<br>27496601                            | 23366274<br>48111198<br>48111198<br>64949681<br>61678627<br>27496601                                                                                               | CZ4811113<br>CZ4811113<br>CZ6494968<br>CZ6167862<br>CZ2749660                                          | 90 ACTIVA spot s r. o.<br>18 ACTIVA spot s r. o.<br>11 T-Mobile Czech Republic a.s.<br>27 Astral- bazénové příslušenství<br>11 TC-HK s.r.o.                                                                                                    | <i>k</i><br>1<br><i>k</i><br><b>x</b> |

Obrázek : Úhrada dodavatelské faktury i částečně

#### Další dílčí změny :

- Formuláře uznání závazku přepracovány do nového typu formuláře pro snadnější zasílání sestav emailem
- Opravena změna čísla kódu banky po vystavení příkazu k úhradě z došlých faktur

# Odběratelské faktury

V modulu odběratelských faktur jsou nově doplněny další formuláře tiskových sestav faktur do nového generátoru Fastreport, doplněny částečné úhrady pokladnou, doplněn údaj provozovna do číselníku řad faktur a další změny.

Nová sestava vydané faktury se šarží podle prodeje. Uplatní se při vystavení dodacích listů z prodeje a následné tvorby hromadné faktury. Šarži nelze měnit ani doplňovat přímo ve faktuře nebo v dodacím listě.

## Číselník řad odběratelských faktur

Nově v číselníku řad odběratelských faktur je doplněn údaj Provozovna EET. V tomto údaji je možné nově ke každé číselné řadě faktury doplnit provozovnu EET. Pokud je u číselné řady doplněna provozovna, program automaticky přebírá při tvorbě dokladů k EET provozovnu z číselníku řad faktur a teprve pokud zde není provozovna vyplněna, přebírá ji z číselníku pokladních zařízení.

| Manuál SQL | . Ekonom 2 | 2017 verze | 17.3.1.1. |  |
|------------|------------|------------|-----------|--|
|            |            |            |           |  |

| ✔ <u>O</u> K 🛛 🗶 Konec 🛛 ? <u>F</u> iltr 🔡 <u>1</u> 8 <u>H</u> ledej                                |                                                                  | 5 E                | <u>P</u> ředtisk | F.Číselník řad v   | vystavených fal                          | ktur 🖂                                           | ≞ ▼                                |                  |
|----------------------------------------------------------------------------------------------------|------------------------------------------------------------------|--------------------|------------------|--------------------|------------------------------------------|--------------------------------------------------|------------------------------------|------------------|
| 4 4 Þ ÞI 💠 = 🔺 🗸 🤆                                                                                  | <b>+</b>                                                         |                    |                  |                    |                                          |                                                  |                                    |                  |
| Aada faktur<br>Číslo řady 1 Označení řady faktur F                                                  | aktury vodné                                                     |                    |                  |                    | Účtování po<br>Účet                      | hledávek<br>311010                               | Pohledávky - voc                   | da - faktury     |
| Dopľňující údaje<br>Druh faktury (V/P/N) V<br>Vývoz (A/N) N                                         | Poslední doklad<br>Poslední dod.list<br>Poslední faktura         |                    |                  | 2016000<br>2016007 | Středisko<br>Zakázka                     | 0                                                | Pro rozvážné účty<br>Bez rozlišení | ,                |
| Cizí měna (A/N) / kód N M<br>Daňový doklad z přij. zálohy (A/N) N<br>Výpočet(CM) Kč od měny (A/N) N | Zaokrouhlení<br>Zaokrouhlení Kč (K,P,D<br>Zaokrouhlení měna (K,F | .N)<br>2D,N)       |                  | K<br>K             | –Kódy volnýc<br>Kód volnél<br>Kód volnél | h textů<br>ho textu počátek<br>ho textu konec fa | faktura                            | •••              |
| Sledovat v jiné jednotce (A/N) N<br>Dph v jiné zemi (N-není,?-kód země) ? N                         | Zaokrouhlovat dph (A/N<br>Různé kurzy Kč v polož                 | ↓/K)<br>kách fakti | ury (A/N)        | N                  | EET<br>EET od da                         | ita 1.3.2017                                     | Provozovr                          | na 11            |
| Číslo řady faktury Označení řady                                                                    | Účet pohledáv                                                    | ka Středi:         | sko Druh I       | faktury (V,P,N)    | Poslední číslo                           | dod.listu Posledn                                | í číslo faktury Vývo               | oz (A/N) Zakázka |
| Faktury vodne                                                                                       | 311010                                                           | 0                  | V<br>V           |                    | 2                                        | 016000                                           | 2016007 N                          | U                |
| 5 444                                                                                               | 311000                                                           | 0                  | v<br>N           |                    |                                          | 288000                                           | 215891 N                           | 0                |
| 8 penalizační fakturu                                                                               |                                                                  | 0                  | 14               |                    |                                          | 200000                                           | 2159994 N                          | 0                |
| 8 penalizační faktury<br>9 odberatelske zalohu                                                      | 324000                                                           | 0                  | P                |                    |                                          | 289000                                           |                                    | 0                |
| 8 penalizační faktury<br>9 odberatelske zalohy<br>10 Daňové doklady z přij.záloh                    | 324000<br>311010                                                 | 0<br>0             | P<br>V           |                    | 2                                        | 289000<br>016000                                 | 2021600 N                          | 0                |
| 8 penalizační faktury<br>9 odberatelske zalohy<br>10 Daňové doklady z přij.záloh                    | 324000<br>311010                                                 | 0                  | V                |                    | 2                                        | 289000<br>016000                                 | 2021600 N                          | 0                |

Obrázek : Číselník řad faktur s novým údajem provozovna

#### Kniha daňové

V odběratelských fakturách je nová sestava Faktura Kč se šarží. Sestava obsahuje v položkách faktury údaje o šarži. Sestava je využívána zejména při tvorbě dodacích listů z modulu prodej a následně tvorbě hromadné faktury u prodeje hotových výrobků .

| Se Vydané daňové faktury - na                                   | astavené období 2017                                       | / od 2 do    | o 2 / řad      | ly fakti | ur od 0 c    | do 999           |                                       |
|-----------------------------------------------------------------|------------------------------------------------------------|--------------|----------------|----------|--------------|------------------|---------------------------------------|
| 🖌 🗹 🔀 Konec 📍 Eiltr 🚿                                           | D Hledej                                                   | 4 Þ ÞI       | + -            | <b>^</b> | . × G        | <b>@</b>         | 🖗 Odeslání <u>E</u> ET                |
| Předtisk 01. Faktura Kč                                         | N                                                          | A            | •              |          |              |                  |                                       |
| 01. Faktura Kč<br>02. Faktura Kč se slevo                       | и.<br>                                                     | _            |                |          |              |                  |                                       |
| Akce 03. Faktura Kč daň.dokl<br>04. Avízo o vrácení dph         | ad ze zálohy<br>u dobropisu                                |              | ) neuhraze     | né       |              |                  |                                       |
| 05. Faktura Kč - vodné<br>Faktura Voln 06. Faktura Kč - vodné : | se složenkou                                               |              |                |          |              |                  |                                       |
| Číslo řady fa 07. Faktura Kč - teplo                            |                                                            |              |                |          | <i></i> Г    |                  |                                       |
| 20 08. Faktura Kc - el.energ<br>09. Faktura Kč - el.energ       | gie + zalony - мо<br>gie + zálohy - VO                     |              | •••            | Ubjedi   | hávka        |                  | Přeprava ····                         |
| Číslo faktu 10. Faktura v cizí měně<br>11. Faktura v cizí měně  | + Kč                                                       |              |                | Drund    |              | •••              | prodej ND ruzemsko                    |
| Variabilní 12. Faktura Kč - vodné :                             | se slevou<br>véní zálob                                    | přev.        | - EET N        | Obcho    | dní případ   | •••              |                                       |
| Odběratel 14. Faktura Kč souhrnna                               | á z dodacích listů                                         | Období f     | akturace       |          |              |                  |                                       |
| Vyhledávací 15. Faktura ména zboži<br>20. Faktura tře – vodně   | <ul> <li>cizojazyćná</li> <li>vyúčtováním záloh</li> </ul> | Datum vy     | vstavení       | 1        | 4.2.201      | 7                | % penále U,0500 Skup.cena             |
| Interni čisle 21. Faktura Kč - se šarži                         | áconú boz účtouání                                         | Datum        | plnění DP      | йΗ 1     | 4.2.201      | 7                | Konst. symbol UUU8 Zboži              |
| ic V V .32. Kontační doklad pln                                 | ý s účtováním                                              | Datum ú      | čtování        | 1        | 4.2.2017     |                  | Castky Faktury 0,00 Kč 0,00           |
| 33. Kontachi doklad pin<br>34. Kontační doklad zkr              | y bez uctovani<br>ácený s účtováním                        | Datum sp     | olatnosti      | 60 1     | 5.4.2017     | ·                | Celkem Kč 41 710 00                   |
| 40. Kniha vydaných fakt                                         | ur dle čísla                                               | Účetní       | období         |          | 2            | 2017             |                                       |
| Psč - Faktura se složenkou                                      |                                                            | Období       | dph            |          | 2            | 2017             | 0,00                                  |
| Konečný pi<br>Kontrola číselné řady vy                          | daných faktur                                              | Rekapitu     | lace dph v     | Kč       | _            |                  |                                       |
| Stitky fakturace 3x8 bez                                        | : okrajů                                                   | bez dph      |                | 0,0      | 00           |                  |                                       |
|                                                                 |                                                            | osvob.       |                | U,U      |              | 0.00             |                                       |
|                                                                 |                                                            | snižena .    | ²              | U,U      |              | 0,00             |                                       |
| Psč Ect 02 Dolní Dobrode 322                                    |                                                            | snizena      |                | U,U      |              | 0,00             | Zauctovana (A/N) A Zauctovani         |
|                                                                 |                                                            | zakladni     |                | 34 471,0 |              | 7 238,91         | Uzavřeno? N Lenka Kupcová             |
| Název ředu                                                      | Číslo řadu – Číslo fakturu Dr.                             | ih fakturu V | ariabiloí euro | abol V   | ubladávací   | iméno            | Interní číslo                         |
| faktury daňové tuzemské zboží                                   | 20 2170082 V                                               | arriaktary * | 20217          | 70082 S  | PEOS s.r.o.  | , incho          | 27549321 2754932                      |
| faktury daňové tuzemské zboží                                   | 20 2170083 V                                               |              | 20217          | 70083 E  | PROFI CZ :   | s.r.o.           | 28475356 2847535                      |
| faktury daňové zahraničí zboží                                  | 24 2170014 V                                               |              | 24217          | 70014 T  | apis         |                  | 50103347664 0                         |
| faktury daňové zahraničí zboží                                  | 24 2170015 V                                               |              | 24217          | 70015 L  |              |                  | 46693793 4669375                      |
| taktury daňové zahranići zboží                                  | 24 2170016 V                                               |              | 24217          | 70015 S  | trabag Prop  | perty<br>v       | 36361127 3636112                      |
| faktury danové zahranicí zboží                                  | 24 2170017 V                                               |              | 24217          | 70017 M  | lovenské lie | ⊰<br>ečebné kúp∢ | outuss47521 U<br>ale 31642322 3164232 |
| faktury daňové zahraničí zboží                                  | 24 2170019 V                                               |              | 24217          | 70019 rf | -pool        | seephe kup       | 45465738 4546573                      |
| <                                                               |                                                            |              |                |          |              |                  | >                                     |
| Hlavička Položky Rozúčtování Úhr                                | ady Kurzové rozdíly Opravr                                 | ié položky   | Dokumenty      | y Reka   | pitulace dpl | h                |                                       |
| Třídění:                                                        | Pod                                                        | mínka:       |                |          |              |                  | 72/81                                 |

Obrázek : Tisková sestava Faktura Kč se šarží

I ostatní sestavy tiskopisů formulářů odběratelských faktur jsou převedeny do generátoru tiskových sestav Fastreport

V nabídce pořízení odběratelských faktur jsme upravili funkci "Úhrada pokladnou" přes tlačítko Akce. Tato funkce navíc obsahuje i částku, kterou nám obchodní partner platí, tj. pokladní doklad může být vystaven i na částečnou úhradu.

Možnost úhrady pokladnou je doplněna i do salda odběratelských faktur a to jak ve vydaných fakturách, tak i přes nabídku Adresář, Firmy.

Účetní období je nově doplňováno s respektováním období u organizací, které mají jiný účetní a kalendářní rok.

| Image: Normal Science (Science)       Image: Science (Science)       Image: S                                                                                                    | Se Vydané daňové faktury - nastavené ob                                                                                                    | odobí 2017 / od 2 do                                                                                                    | o 2 / řady faktur od                                                                                                    | 0 do 999                                                                                                    |                                                                                                    | - <b>D</b> X                                                                                                    |
|----------------------------------------------------------------------------------------------------|----------------------------------------------------------------------------------------------------|----------------------------------------------------------------------------------------------------|----------------------------------------------------------------------------------------------------|----------------------------------------------------------------------------------------------------|----------------------------------------------------------------------------------------------------|----------------------------------------------------------------------------------------------------|
| In - Bekura Kč       Image: Status Kč and Addad za zálohy Bo váčení dohu do zálohy Bo váčení dohu dobu zálohy Bo váčení dohu dobu zálohy Bo váčení dohu dobu zálohy Bo váčení dohu dobu zálohy VO       Image: Status Kč and Addad za zálohy Bo váčení dohu dobu zálohy Bo váčení dohu dobu zálohy Bo váčení dohu dobu zálohy VO         Faktura Kč - vodné se slovou       Image: Status Kč - vodné se slovou       Image: Status Kč - vodné se slovou         Faktura Kč - vodné se slovou       Image: Status Kč - vodné se slovou       Image: Status Kč - vodné se slovou         Variabut V       Image: Status Kč - vodné se slovou       Image: Status Kč - vodné se slovou         Variabut V       Image: Status Kč - vodné se slovou       Image: Status Kč - vodné se slovou         Variabut V       Image: Status Kč - vodné se slovou       Image: Status Kč - vodné se slovou         Variabut V       Image: Status Kč - vodné se slovou       Image: Status Kč - vodné se slovou         Variabut V       Image: Status Kč - vodné se slovou       Image: Status Kč - vodné se slovou         Variabut V       Image: Status Kč - vodné se slovou       Image: Status Kč - vodné se slovou         Veriet Kč - vodné se slovou       Image: Status Kč - vodné se slovou       Image: Status Kč - vodné se slovou         Veriet Kč - vodné se slovou       Image: Status Kč - vodné se slovou       Image: Status Kč - vodné se slovou         Interve K - vodné se slovou       Image: Status Kč - vodné se slovou       Image: Status Kč - vodné se s                                                                                                    | 🗸 🛛 K 🗙 Konec <b>?</b> Eiltr 🔉 🖪 <u>H</u> ledej                                                                                                    |                                                                                                    | <b>+</b> = ▲ ✓ ×                                                                                                    | €                                                                                                    | 😗 Odeslár                                                                                                    | ní <u>E</u> ET                                                                                                    |
| Název řady       Číslo řady       Číslo faktury Druh faktury Variabilní symbol       Vyhledávací jméno       Interní číslo       Ič         faktury daňové zahraničí zboží       24 2170014       V       242170014       Tapis       50103347664       0         faktury daňové zahraničí zboží       24 2170015       V       242170015       LUMIAS       46693793       46693793         faktury daňové zahraničí zboží       24 2170016       V       242170016       Strabag Property       36361127       36361127       36361127       36361127       36361127       36361127       36361127       36361127       36361127       36361127       36361127       36361127       36361127       36361127       36361127       36361127       36361127       36361127       36361127       36361127       36361127       36361127       36361127       36361127       36361127       36361127       36361127       36361127       36361127       36361127       36361127       36361127       36361127       36361127       36361127       36361127       36361127       36361127       36361127       36361127       36361127       36361127       36361127       36361127       36361127       36361127       36361127       36361127       36361127       36361127       36361123       3642322       31642322 </td <td>O1. Faktura Kč         O1. Faktura Kč         O1. Faktura Kč         O1. Faktura Kč         O2. Faktura Kč         O3. Faktura Kč         O4. Avizo o vrácení dph u dobropisu         O5. Faktura Kč - vodné         O1. Faktura Kč         O2. Faktura Kč         O3. Faktura Kč         O4. Avizo o vrácení dph u dobropisu         O5. Faktura Kč - vodné se složenkou         Císlo řac Jra         O9. Faktura Kč - elenergie + zálohy - MI         O9. Faktura Kč - elenergie + zálohy - VI         O9. Faktura Kč - vodné se složenkou         O1. Faktura Vč - elenergie + zálohy - VI         O3. Faktura Kč - vodné se složova         O3. Faktura Kč - vodné se složova         O4. Faktura Vč - vodné se složova         O5. Faktura Kč - vodné se složova         O5. Faktura Kč - vodné se složova         O5. Faktura Kč - vodné se složova         O5. Faktura Kč - vodné se vyůčtování záloh         O4běrate         O1. Faktura Vč - vodné se vyůčtováním záloh         O4běrate         O1. Faktura Vci doklad plný s účtováním         O1. Faktura Vci doklad plný s účtováním         O3. Kontační doklad zkráčený bez účtováním         O4 dělení         Ulice,čp         Psč</td> <td>tar :<br/>tar :<br/>ta</td> <td></td> <td>Mr. Horváth Levente<br/>militaria prodej NI<br/>pad militaria<br/>017 % 2017<br/>2017<br/>2017<br/>2017<br/>2017<br/>0,000<br/>0,000<br/>0,000<br/>0,000</td> <td>Přeprava<br/>2 zahr Maďarsko<br/>0 zahr Maďarsko<br/>0 0,0500<br/>0008 m<br/>aktury 0,00 Kč<br/>KčUhrazena<br/>na<br/>akturs EUR m<br/>iměna<br/>era měna<br/>ání<br/>ání<br/>ání<br/>ání<br/>ání (A/N) A<br/>no? N Le</td> <td>Image: Constraint of the second second se</td> | O1. Faktura Kč         O1. Faktura Kč         O1. Faktura Kč         O1. Faktura Kč         O2. Faktura Kč         O3. Faktura Kč         O4. Avizo o vrácení dph u dobropisu         O5. Faktura Kč - vodné         O1. Faktura Kč         O2. Faktura Kč         O3. Faktura Kč         O4. Avizo o vrácení dph u dobropisu         O5. Faktura Kč - vodné se složenkou         Císlo řac Jra         O9. Faktura Kč - elenergie + zálohy - MI         O9. Faktura Kč - elenergie + zálohy - VI         O9. Faktura Kč - vodné se složenkou         O1. Faktura Vč - elenergie + zálohy - VI         O3. Faktura Kč - vodné se složova         O3. Faktura Kč - vodné se složova         O4. Faktura Vč - vodné se složova         O5. Faktura Kč - vodné se složova         O5. Faktura Kč - vodné se složova         O5. Faktura Kč - vodné se složova         O5. Faktura Kč - vodné se vyůčtování záloh         O4běrate         O1. Faktura Vč - vodné se vyůčtováním záloh         O4běrate         O1. Faktura Vci doklad plný s účtováním         O1. Faktura Vci doklad plný s účtováním         O3. Kontační doklad zkráčený bez účtováním         O4 dělení         Ulice,čp         Psč | tar :<br>tar :<br>ta |                                                                                                    | Mr. Horváth Levente<br>militaria prodej NI<br>pad militaria<br>017 % 2017<br>2017<br>2017<br>2017<br>2017<br>0,000<br>0,000<br>0,000<br>0,000 | Přeprava<br>2 zahr Maďarsko<br>0 zahr Maďarsko<br>0 0,0500<br>0008 m<br>aktury 0,00 Kč<br>KčUhrazena<br>na<br>akturs EUR m<br>iměna<br>era měna<br>ání<br>ání<br>ání<br>ání<br>ání (A/N) A<br>no? N Le | Image: Constraint of the second second se |
| () (V) Heleálos Hereáni Hereán Komercé següls Hereán Hereáni Heleador Heleador Heleador                                                                                                    | Název řady     Číslo řady       Í faktury daňové zahraničí zboží     24 2       faktury daňové zahraničí zboží     24 2       faktury daňové zahraničí zboží     24 2       faktury daňové zahraničí zboží     24 2       faktury daňové zahraničí zboží     24 2       faktury daňové zahraničí zboží     24 2       faktury daňové zahraničí zboží     24 2       faktury daňové zahraničí zboží     24 2       faktury daňové zahraničí zboží     24 2       faktury daňové zahraničí zboží     24 2       faktury daňové zahraničí zboží     24 2                                                                                                    | Číslo faktury         Druh faktury         Va           170014         V         V           170015         V         V           170016         V         V           170017         V         V           170018         V         V           170019         V         V           170020         V         V                                                                                                    | ariabilní symbol Vyhledáv<br>242170014 Tapis<br>242170015 LUMIAS<br>242170016 Strabag<br>242170017 MDBaltic<br>242170018 Slovensł<br>242170019 rf-pool<br>242170020 Sia Selel<br>242170021 Aquasho | vací jméno<br>Property<br>2 SIA<br><é liečebné kúpele<br>kta<br>up Hungária Kft.                                                              | Inter                                                                                                    | ní číslo lč<br>50103347664 0<br>46693793 4669375<br>36361127 3636112<br>50103347521 0<br>31642322 3164232<br>45455738 4546572<br>8821413376 0<br>1116 1116<br>×                                                                                                    |

Obrázek : Další tiskové sestavy formulářů faktur převedeny do generátoru Fastreport

|                             | ıry - saldokont        | o - nastave       | né období 2       | 2017 / 12           |                |              |    |                              |       |
|-----------------------------|------------------------|-------------------|-------------------|---------------------|----------------|--------------|----|------------------------------|-------|
| ✓ <u>0</u> K X Ka           | onec <u>? F</u> iltr 🚿 | <u>na H</u> ledej |                   | ► ► ►               | ▲ ✓ × (°       | <b>⊕</b>     |    |                              |       |
| 🗐 <u>P</u> ředtisk 🛛 VF -   | inventura saldokont    | a                 | ~                 | ✓ <u>C</u> elá f    | aktura 🛛 🖏     | <u>A</u> kce |    |                              |       |
| Faktura<br>Čísla falstana 🖉 |                        |                   | Odbě              | ratel               |                |              |    |                              |       |
|                             | V 0 11                 | 0544              | Odbě              | ratel - název firmy | Alfawell s. r. | 0.           |    |                              |       |
| Variabilní symbol           |                        | 11                | 0544 Sídlo        | firmy               | Kutná Hora     |              | lč | 27632                        | 2971  |
| Datumy                      |                        |                   | Dopli             | Suifoí údaie        |                |              |    |                              |       |
| Datum vystavení             | 15.7.2                 | 010               | Popis             | hospodářské oper    |                | a Bruntál    |    |                              |       |
| Datum splatnosti            | 22.7.2                 | 010               | Pozn              | émka saldokonto     | Sindy, portad  | Branks       |    |                              |       |
| Měsíc Rok                   |                        | 0 2               | 010               |                     |                |              |    |                              |       |
|                             |                        | U 2               | Perd              | ie a uctovani       |                |              |    |                              |       |
| Kč                          |                        |                   | %oe               | Vystavoní no        | kladní doklad  |              | ~  |                              | 0,050 |
| Leikem KC                   |                        | 960 00            | <b>0,00</b> Č slo | vystaveni po        |                |              | ~  |                              |       |
| Datum úhrady                | 2.12.2011              |                   |                   |                     |                | 10.0.0017    |    |                              |       |
| Zaplacena Kč                |                        | 720 0             | )00,00 Insol      | vystaven            | k datu         | 19.2.2017    |    |                              | 0,0   |
| Zbývá uhradit Kö            | 5                      | 240 00            | 0,00 D tu         | Uhrazena            | částka Kč      | 240000       |    |                              | 0,0   |
| Uhrazeno poč.roku           |                        |                   | 0.00              |                     | ¥4-4¥          | _            |    |                              | 0,0   |
|                             |                        |                   | -,                | Unrazena            | Castka mena    | 1            |    |                              |       |
|                             |                        |                   |                   | Účetní ob           | dobí           |              | 2  |                              |       |
| Uruh Lislo rady Li          | isio faktury Variabiln | 110E44            | m KC L            | · · · · · · · ·     |                | 2017         |    | ny                           | -     |
| V 0 1                       | 140566 1               | 140566            | 5 968 0 1         | Ucethi rol          | ĸ              | 2017         |    |                              | _     |
| V 0 11                      | 150596 1               | 150596            | 3 612.0 2         | Pokladna            | L              | 0            |    | <u>^</u>                     |       |
| V 0 11                      | 160387 1               | 160387            | 3 190,0 2         | :                   |                |              |    |                              |       |
| V 0 11                      | 160676 1               | 160676            | 390,0 8           |                     |                | _            |    |                              |       |
|                             | 161011 1               | 161011            | 9 999,0 2         | 1                   | 🗸 <u>A</u> no  | 🔰 🗙 Storr    | 10 | ésto <mark>l</mark> a Moravě |       |
| V 0 11                      |                        | 4 4 4 4 4 4 4     | 7 4 94 9          | 4                   |                |              |    | blee                         |       |
| V 0.11<br>V 0.11            | 161096 1               | 161096            | 7 121,0 1         |                     |                |              |    | 2.00                         |       |

Obrázek : Úhrada pokladnou v saldokontu odběratelských faktur

#### Další dílčí změny :

- Formuláře odsouhlasení pohledávek a jednotlivých upomínek přepracovány do nového typu formuláře pro snadnější zasílání tiskových sestav emailem
- Nová tisková sestava Faktura Kč bez mj

# Banka

V modulu banka došlo hlavně ke změně tvorby příkazu k úhradě z formuláře platebního kalendáře.

#### Platební kalendář

Při vystavení příkazu k úhradě z platebního kalendáře je nově doplněna možnost výběru i čísla bankovního účtu a data pro splatnost úhrady.

| 😤 Platebn                                               | í kalendář                                                |                |                                                          |                                        |                                           | $\bowtie$ |
|---------------------------------------------------------|-----------------------------------------------------------|----------------|----------------------------------------------------------|----------------------------------------|-------------------------------------------|-----------|
| ✓ <u>о</u> к                                            | 🗙 Konec ? <u>Fi</u> ltr 🔅 <u>13 H</u> ledej 🛛 🖂 🔺 🕨 🔶 🛏 📥 | ✓ × <          |                                                          |                                        |                                           |           |
| <u> </u>                                                | Kniha platebního kalendáře 🛛 🗸 🚽 🗸 🗸 🗸 🗸 🗸                | příkazu 🗸 🖌 So | učet příkazu                                             |                                        |                                           |           |
| Popis platby<br>ZP<br>Bankovní sp<br>1684766<br>Symboly | ojení 0300 페 Částka Kč                                    | 9 471,00       | Datumy<br>Interval úhrad<br>Datum předpi<br>Datum provec | y (měsíce)<br>su úhrady<br>dené úhrady | 12.10.2016<br>12.9.2016<br>Účet (kontace) | 1         |
| Variabilní                                              | 64791661 Konstantní 0558 - Specifický                     |                | Uhradit (A/N)                                            | I N                                    |                                           |           |
| Uhradit (A/ł                                            | 1) Popis úhrady                                           | Příkaz z pla   | tebniiho ka                                              | -                                      |                                           | ~         |
| N                                                       | ZP                                                        | Dotum oplote   | ooti                                                     | 10.2.201                               | 7                                         |           |
| N                                                       | ZP                                                        | Datum spian    | usu                                                      | 19.2.2017                              | /                                         |           |
| N                                                       | 2P                                                        |                |                                                          |                                        |                                           |           |
| N                                                       | 2P<br>CD                                                  | 19-14080202    | 37/0100                                                  |                                        | $\sim$                                    |           |
| N                                                       | 3F<br>Dož                                                 | -              |                                                          |                                        |                                           |           |
| N                                                       | mzda                                                      | Úhrada z bar   | kovního úč                                               | tu                                     | 0                                         |           |
| N                                                       | 7P                                                        |                |                                                          |                                        |                                           |           |
| N                                                       | –<br>Zákonné polištění                                    |                |                                                          |                                        |                                           |           |
| N                                                       | ZP                                                        |                | ino                                                      |                                        | Storno                                    |           |
| N                                                       | mzda                                                      |                |                                                          |                                        |                                           |           |
| N                                                       | Daň                                                       |                |                                                          |                                        |                                           |           |
| N                                                       | ZP                                                        |                |                                                          |                                        |                                           |           |
| N                                                       | ZP                                                        |                |                                                          |                                        |                                           |           |
| Ν                                                       | ZP                                                        | 1 13.3.2017    | 20                                                       | 50107761                               | 0710                                      | ~         |
| <                                                       |                                                           |                |                                                          |                                        | >                                         |           |
| Platební kalen                                          | dář Provedené příkazy                                     |                |                                                          |                                        |                                           |           |
| ídění:                                                  | Podmínky:                                                 |                |                                                          |                                        | 1/20                                      |           |

Obrázek : Platební kalendář, vystavení příkazu k úhradě

#### Další dílčí změny :

- Formulář vystavených vzájemných zápočtů přepracován do nového typu formuláře pro snadnější zasílání sestav emailem
- Upraven export SEPA platby, kdy Komerční banka vyžaduje vyplněné pole země, i když ostatní banky včetně ČNB toto pole bere jako nepovinné. Nyní tedy tento kód země je brán z prvních 2 míst IBAN, což dle informací k tvorbě IBAN by takto mělo vždy být

## Pokladna

V modulu pokladna došlo k doplnění údaje variabilní symbol do hlavičky pokladního dokladu a dále k možnosti nastavení provozovny EET v číselníku pokladen.

# Číselník pokladen

Nově v číselníku pokladních knih je doplněn údaj Provozovna EET. V tomto údaji je možné nově ke každé pokladny doplnit provozovnu EET. Pokud je u pokladny doplněna provozovna, program automaticky přebírá při tvorbě dokladů k EET provozovnu z číselníku pokladen a teprve pokud zde není provozovna vyplněna, přebírá ji z číselníku pokladních zařízení.

| Se Číselník pokladních knih                                                                                  |                                                    |                                                                     |                                          |                                                                 |           | ×      |
|----------------------------------------------------------------------------------------------------|----------------------------------------------------|---------------------------------------------------------------------|------------------------------------------|-----------------------------------------------------------------|-----------|--------|
| 🗸 OK 🗶 Konec ? Eiltr 🐰 <u>13 H</u> ledej                                                                     |                                                    |                                                                     | I 💠 🗕 🔺 🗸 3                              | < (°                                                            |           |        |
| Předtisk Číselník pokladních knih                                                                            | ~ 🖪 🗸                                              |                                                                     |                                          |                                                                 |           |        |
| Název pokladny Poklac<br>Hlavní pokladna<br>Účet 211001 m Pokladna hlavní<br>Středisko 0 m Pro rozvážné účty | ina 1                                              | Cizí měna (A/N)<br>Kód měny<br>Označení měna<br>Dph v jiné zemi (N- | N<br>Kč …<br>v<br>není,?-kód země)? N    | Pokladník<br>Účtoval<br>Posl.doklad výdej<br>Posl.doklad příjem |           |        |
| Zakázka 0 Bez rozlišení                                                                                      |                                                    | EET od data                                                         | 1.3.2017                                 | Provozovna EET                                                  | <b>11</b> |        |
| Pokladna Název pokladny<br>1 Hlavní pokladna<br>2 ddd<br>3 dd                                                | Účet Středisko<br>211001 0<br>211000 0<br>211000 0 | Zakázka Cizí měna (A/I<br>0 N<br>0 N<br>0 N                         | N) Označení měna Kód m<br>Kč<br>Kč<br>Kč | Pokladník                                                       | Účtoval   | ^<br>- |
| Pokladní knihy Zůstatky pokladny k období                                                                    |                                                    |                                                                     |                                          |                                                                 |           |        |
| Třídění:                                                                                                    |                                                    | Podmínky:                                                           |                                          |                                                                 | 1         |        |

Obrázek : Číselník pokladních knih

## Pokladní kniha

V pokladní knize je nově doplněn údaj variabilní symbol. V případě doplnění údaje variabilní symbol v hlavičce pokladní knihy je tento údaj doplněn i do zaúčtování. Na údaj variabilní symbol je možné nastavit automaticky přeskok v číselníku Přeskoky v účetnictví.

| 🖊 🛛 🗰 Konec 🛛 ? <u>F</u> iltr 🗦                                 | ≝ <u>n H</u> ledej      |                                          |                        |                     | > 🔸 = 🔺 🗸               | × 😋 🖶                                         |           |
|-----------------------------------------------------------------|-------------------------|------------------------------------------|------------------------|---------------------|-------------------------|-----------------------------------------------|-----------|
| Předtisk 1. Kniha pokladny dle                                  | dní                     | ~ 🖹 🗸 🗸                                  | <u>S</u> aldo          | <u>A</u> kce 🖌 🖌 Ak | tuální stav 😗 🤅         | Ddeslání <u>E</u> ET                          |           |
| okladní doklad Doplňující popis                                 | Finanční kontrola Ostat | ní EET                                   |                        |                     |                         |                                               |           |
| okladna 0 hlavní pokl<br>Iruh (V/P) "Doklad V                   | ladní kniha<br>132 0    | Počáteč<br>Kč                            | éní stav<br>182 847,00 | Příjem období<br>0  | Výdej období<br>,00 5 0 | Zûstatek<br>20,00 177 847,0                   | D         |
|                                                                 |                         | Datum vystavení<br>Datum zdapitelného pl | 12.3                   | . <b>2017</b>       | Vyhled.jméno 🌍          | SOFTbit software, s. r. o.                    |           |
| Z <b>ástka Kč</b><br>% dph _ Základ dph v Kč                    | 5 UUU,UU<br>Dph v Kč    | Účetní období                            | 12.3.                  | <b>3 2017</b>       | Ič 🕑                    | 27473716                                      |           |
| 21 4 132,23<br>0 0,00                                           | 867,77<br>0,00          | Pracovník                                | Tomáš Urban            |                     | SOFTbit software        | CZ27473716                                    |           |
| 0,00                                                            | 0,00 SD<br>0,00 N       | Operace                                  | nákup materiálu        | 2050                | Na Drahách 952          |                                               |           |
| Iruh operace 5                                                  | N Daňové doklady        | Variabilni symbol<br>Zaúčtován (A/N) A   | 🗸 Za                   | účtování            | Uzavřeno? N             | <b>nov nad Kněžnou</b><br>Správce Tomáš Urban |           |
| okladna Název pokladny                                          | Druh doklad             | du Doklad Rozpis                         | dokladu Částka         | % d                 | ph 1 Základ dph 1       | Dph 1                                         | % dph 2 Z |
| 0 hlavní pokladní kniha                                         | V                       | 130                                      | 0                      | 0,00                | 0                       | 0,00 0,00                                     | 0         |
| 0 hlavní pokladní kniha<br><mark>0 hlavní pokladní kniha</mark> | V<br>V                  | 131<br>132                               | 0                      | 0,00<br>5 000,00    | 0<br>21 41:             | 0,00 0,00<br>32,23 867,77                     | 0         |
|                                                                 |                         |                                          |                        |                     |                         |                                               | >         |

#### Obrázek : Pokladní kniha

#### Další dílčí změny :

- Nová tisková sestava Pokladní doklad s kopií

#### EET

#### Nové kontroly neodeslaných dokladů

Systém SQL ekonom nyní při spuštění programu a při ukončování programu provádí kontroly dokladů EET. Systém kontroluje jak původní problémy, což bylo v případě vystavení dokladu v momentě nefunkčního připojení na GFŘ. V tom momentě systém vystavil doklad pouze s BKP kódem, což je možné, ale je poté nutné odeslat tento doklad do 48 hodin do evidence.

Systém nyní kontroluje i doklady, které byly vystaveny s přepínačem EET nastaveným na A, ale neodeslané vůbec na GFŘ. Jedná se tedy o případy, kdy v pokladně, případně ve vydaných fakturách uživatel na dotaz k odeslání na EET odpověděl, že nechce v daném momentě odeslat. Tento doklad tedy v systému považujeme jako doklad, který je rozpracován a ještě nebyl předán zákazníkovi (a to ani nesměl být předán).

Další kontrolou je i kontrola prodejních dokladů z modulu prodeje, kde jsou prováděny 2 kontroly. První kontrolou jsou kontrolovány doklady, které jsou uzavřeny, ale nebyly odeslány na EET. Tedy měly by to být doklady, kdy zákazník nechtěl daňový doklad a uživatel

jen doklad uzavřel, případně dal náhled nedaňového dokladu (tedy výdejky, případně dodacího listu).

Druhou kontrolou jsou vyhledávány prodejní doklady, které jsou stále otevřeny (tedy nebyly vůbec vytištěny) a jsou starší 15 minut. Předpokládáme, že do 15 minut od začátku vkládání dokladu by měl být velmi pravděpodobně doklad již dokončen a přenesen do EET.

Těmito novými kontrolami se tedy zjišťují doklady, které nebyly ani připraveny na EET a tedy správně neměly být předány zákazníkovi. Nemusí se však vždy jednat o doklady, které již musely být odeslány. Může se nejčastěji jednat o rozpracované doklady.

K těmto kontrolám jsou vytvořeny v systému i případné tiskové sestavy a to v menu Nastavení / EET / Elektronická evidence tržeb.

| 50 | Elektronická evidenc   | ce tržeb                             |                 |              |                            |                                                                                                    |                        |
|----|------------------------|--------------------------------------|-----------------|--------------|----------------------------|----------------------------------------------------------------------------------------------------|------------------------|
|    | 🗸 <u>O</u> K 🛛 🗶 Konec | : 🥐 <u>F</u> iltr 🐰 👔 <u>H</u> ledej |                 |              | 🛛 🗐 <u>P</u> ředtisk       | 5. Prodejní doklady EET nepřipravené pro EET                                                               | ~ 📇 🗸                  |
|    | I⊲ ► ► 🔒               | Odešli tržbu                         | 😚 Odešli všechn | y neodeslané | 🖌 🎸 Prvotní <u>d</u> oklad | 1. Neodeslané tržby<br>2. Opie kržeb                                                                       |                        |
| Г  | Datum a čas tržby      | Číslo dokladu                        | Celková tržba   | Provozovna   | Pokladní zařízení          | <ol> <li>Příjmové doklady EET nepřipravené pro EET</li> <li>4. Faktury EET nepřipravené pro EET</li> </ol> | poplatník              |
|    | 16.02.2017 22:15:11    | 20820003                             | 406,00          | 123456       | NOVY                       | <ol><li>Prodejní doklady EET nepřípravené pro EET.</li></ol>                                               | C5-0FF1                |
|    | 16 02 2017 22 28 07    | 20820004                             | 4 954 00        | 123456       | NOVY                       | 55a74343-c01e-4eae-bd88-33fa2c5a2829-ff                                                                    | 38F83649-1AA47F29-2D04 |

V tomto modulu je nyní i nové tlačítko Prvotní doklady, kterým se přímo přepnete do modulu, který daný doklad vytvořil.

Tisk dokladů v prodeji a rezervacích s EET – kontrola vygenerování EET

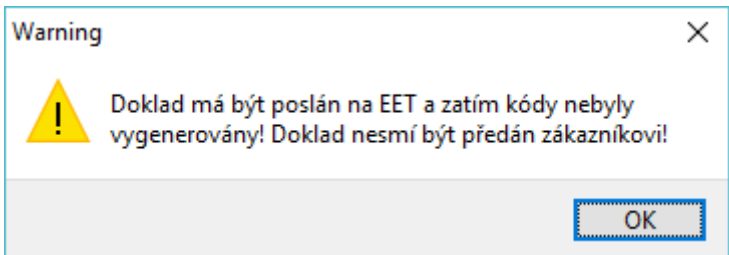

Při tisku zálohové faktury patřící do EET z rezervace a zvolení neodeslání EET systém zobrazí v předtisku tuto hlášku. Tato hláška standardních sestav je použita i v modulu prodeje, ale zde by k tomuto nemělo běžně dojít, protože zde systém generuje EET automaticky v momentě předtisku daňového dokladu.

# Sklad

#### Přepočty při importu z ISDOC

Přepočítávání MJ při importu dat z ISDOC. Pro případy, kdy dodavatel má jiné MJ než jsou skladové. Tedy např. přepočty z kg na metry apod. Pokud nepoužíváte importy příjemek z ISDOC tato položka je volná pro libovolné použití.

| 59 Confernatoriálu                                             |
|----------------------------------------------------------------|
| Certik Materialu                                               |
|                                                                |
|                                                                |
| Hlavní karta Doplňující údaje Další údaje Poznámka Obrázek Výd |
| Nastavení pro pokladní systémy                                 |
| PLU - neplněno nepřenášet                                      |
| Typ prodeje 🗸 🗸 🗸                                              |
| Název v pokladně                                               |
| Kód přenesení DPH                                              |
| Přepočet pro import ISDOC 6,250000                             |
|                                                                |
|                                                                |
| Číslo materiálu Název materiálu                                |
| ▶ 55112003 tyč                                                 |

#### Komunikace s Dotykačkou

V současné verzi je upravena funkčnost komunikace s Dotykačkou jak směrem do terminálu, tak i zpět. Systém v případě importu dat z Dotykačky převádí data do modulu prodeje podle nastavení číselníku účtování Dotykačky (menu Prodej / Číselníky). Tento číselník se automaticky nastavuje při importu. Systém nastaví Id zařízení a Id druhu platby. Podle takto nastavených údajů je nutné následně nastavit symboly prodeje, které budou řídit, jak bude s danými doklady v SQL ekonomu naloženo. Tedy podle implicitního nastavení tohoto symbolu systém nastaví typy dokladů (prodej za hotové, kartou, na fakturu, dodací list ...).

| Se Číselník účtování Dotykačky              |                        |                |               | • × |
|---------------------------------------------|------------------------|----------------|---------------|-----|
| 🗸 <u>O</u> K 🗶 Konec <b>?</b> <u>F</u> iltr | 🔀 🚹 Hedej 🛛 🚳 Předtisk |                | ~ 📇 🔻         |     |
|                                             | ✓ × < 🔁                |                |               |     |
| Id zařízení Id druhu platb                  | Název                  | Symbol prodeje | Název symbolu | ^   |
| 112744943 90000001                          | Hotově                 | 10             | Drobný prodej |     |
| 112744943                                   | bez platby             | 25             | e-shop český  |     |
| 112744943 900000002                         | Kartou                 | 3              | přev.příkaz   |     |
| 13064783 900000001                          |                        |                |               |     |
| 13064783                                    |                        |                |               |     |
| 13064783 900000004                          |                        |                |               |     |
| 10464585 900000001                          |                        |                |               |     |
| 10464585                                    |                        |                |               |     |
| ✓                                           |                        |                |               | ~   |
| Třídění:                                    | Podmínky:              |                | 1/10          |     |

# Prodej

#### Nastavení symbolů bez evidence EET

| Se Číselník symbolů skladových pohybů                                                                                                    |                                           |
|----------------------------------------------------------------------------------------------------|-------------------------------------------|
| 🗸 🛛 K 🗶 Konec 💡 Filtr 🐰 😰 Hledej 🛛 🧐                                                                                                    | Předtisk Číselník symbolů dokladů 🛛 🗸 📇 👻 |
| Solution Solution </td <td></td> |                                           |
| Úč <u>t</u> ování <u>I</u> mplicitní údaje Zastavovat na údajích                                                                                                    |                                           |
| Druh pohybu D Prodej Symbol 1 hotové                                                                                                    | Neviditelné? N                            |
| Číslo účtu 504000 Prodane zbozi                                                                                                    | Účtování p <u>r</u> odeje                 |
|                                                                                                    | Druh fakturace 21 Záloha ? N EET? N       |
|                                                                                                    | Číslo účtu 604003 Tržby za zboží - ND     |
|                                                                                                    | Středisko 210 Bez skonta? N               |
|                                                                                                    | Bankovní účet 1 - 19-8578980267 0100      |
|                                                                                                    | Pokladna 2 Hotovost 2 Kartou              |
| Zakáz. listy                                                                                                    | Služby ? N Platba VF? N Jiné jednotky? N  |

Systém nově umožňuje vypnout určitý symbol prodeje pro EET. Tedy např. pro firmy mající nějaký externí systém pro zadávání dokladů. Tedy firmy s rozvozy apod. Pokud se nastaví daný symbol na N, tak v prodeji bude implicitně přenastaven přepínač EET na N. Tím se tento doklad i když bude v hotovosti, nebude odesílat na EET. POZOR na to, aby standardní symboly byly nastaveny na A. Toto vypnutí je opravdu možné jen v případě, že skutečně EET bylo odesíláno na jiném zařízení nebo daný typ prodeje nemá vstupovat do EET.

#### Zkratková klávesa pro odeslání EET bez náhledu

V prodeji je nyní možné použít zkratkovou klávesu Ctrl-E, která rychle spustí komunikaci na EET i bez náhledu tiskové sestavy. Tato funkce je také dostupná pod menu Akce / Uzavři doklad.

#### Nový způsob plateb kartou

| Nastavení zpracovávané firmy                                          |                                                        |                                                                                       |  |  |
|-----------------------------------------------------------------------|--------------------------------------------------------|---------------------------------------------------------------------------------------|--|--|
| 🖌 <u>D</u> K 🗶 Konec 🔺 🗹 🗙 🦿                                          | <u>P</u> ráva uživatelů                                | 👯 Nastavení COM portů 🛛 🖄 Síla hesel                                                  |  |  |
| <u>G</u> lobální Tisk, připojení Úč <u>e</u> tnictví EET <u>A</u> dre | esář <u>D</u> ošléf, <u>B</u> ank                      | ka Po <u>k</u> ladna <u>V</u> ydanéf. <u>M</u> ajetek <u>S</u> klad P <u>r</u> odei ( |  |  |
| Hlavní Další nastavení                                                |                                                        |                                                                                       |  |  |
| Sazebník daně pro vývoz zboží B 💟 Obalová konta vést i na sídla firmy |                                                        |                                                                                       |  |  |
| Při prodeji má být viditelná skladová cena?                           | -<br>Datum uzavření saldokonta obalů                   |                                                                                       |  |  |
| Kontantní svmbol pro prodei zboží                                     | Ukládat použití jiné ceny než je standardní k odběrate |                                                                                       |  |  |
| Forma úhrady kartou                                                   | kartou                                                 |                                                                                       |  |  |
| Forma unrady v notovosti                                              | notovost                                               | Implicitní hodnoty<br>Sazebník DPH                                                    |  |  |
| Převádět příjmový doklad do pokladny u faktur v hotovosti N           |                                                        | Procento přirážky pro hlavní prodejní hladinu                                         |  |  |
| Prodejky uzavírat denní uzávěrkou (sumární pokladní                   | Způsob výpočtu konečné ceny prodejek (S daní / Be      |                                                                                       |  |  |
| Zaokrouhlení prodejek (N/D/P/K)                                       | K                                                      | Jako běžnou ceníkovou cenu ukládat hladinu                                            |  |  |

SQL ekonom nyní umožňuje další možnost platby kartou do určité speciální pokladny. Pokud se nastaví v nastavení úlohy forma úhrady kartou, pak systém povolí vytvářet prodejní doklady kartou i jako prodejky za hotové. V tom případě tedy není tvořena faktura, ale pouze pokladní doklad ve vybrané pokladně dle symbolů dokladů. Předpokládáme, že daná pokladna bude účtována na průběžný účet např. 261. Tím pádem pak bankovní výpis platby kartou již nebude párováním na vystavenou fakturu, ale pouze převodem na účet 261. S tímto je spojena i nová funkce v modulu pokladny, kdy do položky variabilní symbol v hlavičce pokladního dokladu je nyní převáděno číslo prodejky. Pokud se toto číslo prodejky zadá i na platebním terminálu, pak se tyto položky spárují. Následně je možné ke kontrole použít funkci saldokonta účtů v modulu účetnictví.

Tímto způsobem je tedy následně možné dělat i platby kartou starých faktur, které byly vystaveny např. převodem a tuto platbu i odeslat na EET. V současnosti bez této fiktivní pokladny není možné dělat platby kartou na staré faktury.

Pro platby kartou pak je možné využít i platby přes tlačítko Akce ve vydaných fakturách, kde se jen zadá tato fiktivní pokladna místo běžné pokladny pro hotovost.

#### Platby faktur z prodeje

Systém SQL ekonom již delší dobu umožňuje platby faktur přímo z modulu prodeje. Pro tento způsob je nutné v číselníku symbolů prodeje nastavit speciální symbol, který bude mít nastaven přepínač "Platba VF" na A. Potom je možné do ceníku materiálu zadat novou neskladovou položku, kterou následně uživatel zadá v prodeji. Systém v tom momentě vyzve k zadání variabilního symbolu faktury. Pokud je symbol správně, je přednastavena jak částka faktury zbývající pro platbu, tak je i případně převzat odběratel. Částku je však možné libovolně přepsat v případě částečné úhrady apod. Následně v tisku standardních sestav jsou upraveny texty na formuláři, tak aby zde nebylo text "daňový doklad" apod. Protože tyto doklady by ve většině případů měly být přenášeny na EET, tak systém nyní kontroluje to, že na dokladu kde je platba faktury nesmí být žádná jiná položka. Tedy nyní není možné kombinovat platbu faktury i s odebráním dalšího zboží, což dříve možné bylo.

Tímto způsobem je v případě nastavení plateb kartou přes pokladnu možné i platit kartou staré faktury.

# Odbyt

#### Rezervace s cenou v měně i s DPH

Rezervace zobrazují i cenu s DPH v měně. Výpočet položky s daní se řídí i položkou Vývoz, kdy v případě A je nastaveno DPH 0%. Také je nyní možné v rezervacích přímo nastavovat sazebník DPH. To pro případy, kdy potřebujete měnit sazbu DPH, kdy máte v některých případech právo použít sníženou sazbu montáží místo základní sazby při prodeji. Případně při změně sazeb DPH, kdy potřebujete použít starou sazbu DPH.

| See Rezervace                                                                                                    |                         |                              |                |                            |                    |
|----------------------------------------------------------------------------------------------------|-------------------------|------------------------------|----------------|----------------------------|--------------------|
| 🗸 🕐 🕺 Konec 💡 Filtr 🖉 👔 Hledei 🔣 Akce 🛛 🚳 Předtisk Zálohová faktura v měně 🛛 🗸 🕒 🗸                                                                                                    |                         |                              |                |                            |                    |
| Image: Weight and State and State and Stat |                         |                              |                |                            |                    |
| Hlavní údaje Poznámka                                                                                                    |                         |                              |                |                            |                    |
| Řada Číslo rezervace Typ skladu                                                                                                    | Fi <u>r</u> ma <u>K</u> | onečný příjemce              | Proforma       |                            |                    |
| 0 52513 B                                                                                                    | Vyhledání               | Softbit software,s.r.o.      | Objednávka     |                            |                    |
| Sklad 201 sklad prodejna                                                                                                    | Inter.číslo             | 27473716                     | Požadavek?     | N Č.                       | ástečné vykrytí? A |
| Obch.př                                                                                                    | IČ 🌔                    | 27473716 DIČ CZ27473716      | Celkové součty | <br>y ve skladových cenách |                    |
| Nabídka <u></u>                                                                                                    | Firma C 📿               | Softbit software, s.r.o.     |                | MJ                         | Kč                 |
| Rezervováno dne 19.02.2017                                                                                                    | 0.44%                   |                              | Hezervovano    | 3,000                      | 4 022,92           |
| Termín dodání                                                                                                    | Uddeleni                |                              | Vykryto        | 0,000                      | 0,00               |
| Expedováno dne                                                                                                    | Ulice 🔣                 | Nad Dubinkou 1634            | Zbývá          | 3,000                      | 4 022,92           |
| Dodáno dne                                                                                                    | Město                   | 516 01 Rychnov nad Kněžnou 1 | Colkom u prode | ciních conách              |                    |
| Vyřazeno                                                                                                    | Popis                   |                              | Ceikein v prou | Celkem bez daně            | Celkem s daní      |
| Skupina ceny 1 🚥 e-shop                                                                                                    | Dealer                  |                              | Kč             | 38 00                      | 45.98              |
| Sleva % 0,00 Vývoz? N                                                                                                    | 2 00.01                 |                              | Měna           | 1,40                       | 1,69               |
| Cizí měna EUR 27,06000                                                                                                    | EET?                    | DIČ pověřující k EET 🔽 🗸     |                |                            |                    |

| St Rezervace                                                                                                    |                                                         |  |  |  |  |
|----------------------------------------------------------------------------------------------------|---------------------------------------------------------|--|--|--|--|
| 🗸 🗸 Konec ?? Eiltr 🖉 <u>13 H</u> ledej 🚮 Akce 🛛 🎉 Editace Zálohová faktura 🗸 🗠 🗲                                                                                                    |                                                         |  |  |  |  |
| Image: Approximation of the state of the state |                                                         |  |  |  |  |
| Sklad 201                                                                                                    | sklad prodejna                                          |  |  |  |  |
| Číslo a název materiálu 7                                                                                                    | nestoupat na blatníky-samolepa                          |  |  |  |  |
| Číslo práce                                                                                                    |                                                         |  |  |  |  |
| Skladová cena 47,3516                                                                                                    | Aktuální stav Volných MJ                                |  |  |  |  |
| Typ ceny 1 e-shop                                                                                                    | 4,000 2,000                                             |  |  |  |  |
| Měrná jednotka ks 🛶 kusy                                                                                                    | Vykryto                                                 |  |  |  |  |
| Sazebník DPH 22 - 21                                                                                                    | Celkern MJ 1,000                                        |  |  |  |  |
| Prodejní cena <u>b</u> ez DPH 12,00                                                                                                    | Celkem položka                                          |  |  |  |  |
| Prodejní cena s <u>D</u> PH 14,52                                                                                                    | Skladová cena         47,35         Zbývá         0,000 |  |  |  |  |
| <u>S</u> leva 0,00                                                                                                    | Prodeiní cena bez daně 12,00                            |  |  |  |  |
| Prodejní cena v měně 0,44346                                                                                                    | Prodejní cena s daní 14 52                              |  |  |  |  |
| Poznámka                                                                                                    |                                                         |  |  |  |  |
|                                                                                                    | Prodeini cena v mene U.44                               |  |  |  |  |
|                                                                                                    | Prodejní cena v měně s daní U,53                        |  |  |  |  |

## Evidence strojů

| See Číselník strojů                                                                               |                                    |                     |              |  |  |
|---------------------------------------------------------------------------------------------------|------------------------------------|---------------------|--------------|--|--|
| 🗸 🖉 🕺 Konec ? Eiltr 🐰 👔 Hledej 🚺 Akcel 🕴 📾 Předtisk 1. Stroje podle data příští prohlídky 🛛 🗸 📇 🗸 |                                    |                     |              |  |  |
|                                                                                                   |                                    |                     |              |  |  |
| Hlavní údaje Zařazeno u firmy Vlastník stroje Pořízení Nový úkol Poznámka                         |                                    |                     |              |  |  |
| Typ stroje AP 522                                                                                 |                                    | ýbava stroje        |              |  |  |
| Výrobní číslo <b>41539</b>                                                                        | Aktivita                           |                     |              |  |  |
| Dodatek e.č. 6                                                                                    | Záruka? N                          |                     |              |  |  |
| Nový stroj? N Záruka platná (                                                                     | ob                                 |                     |              |  |  |
| Číslo a                                                                                           | •••                                |                     |              |  |  |
| skladu                                                                                            |                                    |                     |              |  |  |
| Zakázka 😶                                                                                         | Zakázka ····                       |                     |              |  |  |
| Obch.p.                                                                                           | •••                                |                     |              |  |  |
|                                                                                                   |                                    |                     |              |  |  |
| Typ stroje                                                                                        | Výrobní číslo                      | Firma               | Dodatek Umí: |  |  |
| AP 522                                                                                            | 41539                              | ZEZ SILKO, s.r.o.   | e.č. 6       |  |  |
| ARAGE WR 1600                                                                                     | 022                                | KBA-Grafitec s.r.o. |              |  |  |
| ARMANNI 4 VIE AC 125/25 evo                                                                       | 49236                              | Thi okna, s. r. o.  | Pard         |  |  |
| Stroje Stav Mth Záruky Dokumenty                                                                  | v Technické paramet <mark>v</mark> | Úkoly               |              |  |  |
| Třídění:                                                                                          | C                                  | Podm                | ínka:        |  |  |

Dodělání funkce vytvoření úkolu z číselníku strojů. Následně přímo z úkolu možno otevřít daný stroj. Přidána i tisková sestava pro kontroly strojů.

#### Závěrem...

Tím je výčet změn v nové verzi vyčerpán. Novou verzi si můžete sami stáhnout a instalovat se zákaznického portálu naší společnosti nebo Vám ji rádi na požádání odborně nainstalujeme. Uživatelé, kteří mají specifické úpravy od naší společnosti, žádáme o konzultaci k instalaci nové verze s pracovníkem naší společnosti, který o Vás pečuje.

Přejeme Vám příjemnou práci s programem.

Váš tým společnosti Softbit software s.r.o.

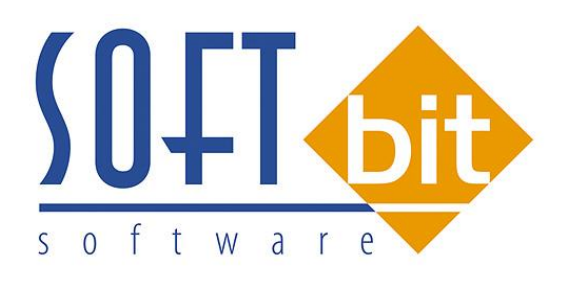

SOFTbit Software, s.r.o. Nad Dubinkou 1634, 516 01 Rychnov nad Kněžnou Tel.: 494 532 202, 494 534 354 Mobil: 603 449 244, e-mail: <u>softbit@softbit.cz</u> www.softbit.cz